# LANDES KREBSREGISTER Thüringen

# KIRA Handbuch: Nutzungshinweise für das Meldeportal KIRA

Klinisch-Interaktive Register-Anwendung zur elektronischen Übermittlung von Meldungen an die Landeskrebsregister Thüringen gGmbH Stand: 04/2025

© 2025, Landeskrebsregister Thüringen gGmbH

# Inhalt

| 1  | Einleitung und gesetzliche Grundlage                                                                                                    | 3                                                                     |
|----|----------------------------------------------------------------------------------------------------|-----------------------------------------------------------------------|
| 2  | Beantragung eines Zugangs zum Meldeportal KIRA                                                                                                    | 4                                                                     |
| 3  | Aktivierung Ihres Zugangs         3.1       Eingabe der Aktivierungsdaten         3.2       Generierung des Zertifikats         3.3       Prüfung und Aktivierung                                                                                              | 5<br>5<br>6<br>7                                                      |
| 4  | Erster Login                                                                                                    | 10                                                                    |
| 5  | Funktionsübersicht KIRA5.1Benutzer:innen-Rollen5.2Dashboard5.2Dashboard5.3Profil & Einstellungen5.4Melden5.5Abrechnung5.6Administration5.6.1Stammdaten ändern5.6.2Neue Benutzer:innen anlegen5.6.3Benutzer:innen vertrauen5.7Hilfe (FAQ)                       | <b>12</b><br>12<br>14<br>16<br>16<br>17<br>17<br>18<br>21<br>22<br>22 |
| 6  | Melden und Fehlerrückmeldungen         6.1       Melden         6.1.1       Übermittlung von Meldepaketen via Schnittstelle         6.1.2       Übermittlung von Daten via manueller Eingabe         6.2       Fehlerrückmeldungen         6.3       Statistik | 24<br>24<br>30<br>39<br>41                                            |
| 7  | Weitere Hinweise         7.1       Manueller Import des Zertifikats         7.2       Kontaktinformationen im Überblick                                                                                                    | <b>42</b><br>42<br>42                                                 |
| Ab | okürzungsverzeichnis                                                                                                    | 44                                                                    |
| Gl | ossar                                                                                                    | 44                                                                    |
| Im | ıpressum                                                                                                    | 48                                                                    |

# 1 Einleitung und gesetzliche Grundlage

Die Landeskrebsregister Thüringen gGmbH ist eine vom Freistaat Thüringen beliehene gemeinnützige Gesellschaft, die Aufgaben zur klinischen Krebsregistrierung gemäß § 65c SGB V sowie die Umsetzung der epidemiologischen Krebsregistrierung in Thüringen wahrnimmt. Sie erhebt und verarbeitet Daten von Patientinnen und Patienten, bei denen in Thüringen eine Krebserkrankung festgestellt wurde oder die in Thüringen wegen einer solchen Krebserkrankung behandelt werden oder wurden. Die gesetzliche Grundlage zur Krebsregistrierung im Freistaat Thüringen bildet das Thüringer Krebsregistergesetz (ThürKRG) vom 14. Dezember 2023.

In Thüringen lokalisierte Institutionen, die an der Krebsbehandlung einer Patientin bzw. eines Patienten mitwirken, sind nach § 6 des ThürKRG vom 14. Dezember 2023 dazu verpflichtet, Behandlungsinformationen elektronisch an die Landeskrebsregister Thüringen gGmbH zu übermitteln.

Eine Meldung wird ausgelöst, sofern eine meldepflichtige Krebserkrankung vorliegt. Die für die Versorgung zuständigen Krankenhäuser, Arzt- und Zahnarztpraxen oder andere ärztliche Einrichtungen der onkologischen Versorgung in Thüringen sind in diesem Fall dazu verpflichtet, Daten zur Erkrankung sowie deren Therapie zu melden und die für die Erfüllung der Meldeverpflichtung zuständigen ärztlichen Ansprechpartnerinnen und Ansprechpartner zu benennen.

Eine detaillierte Beschreibung der meldepflichtigen Erkrankungen, Meldeanlässe, Meldeinhalte, Meldevergütung sowie andere wichtige Informationen zum Meldeprozess entnehmen Sie bitte dem "Informationsblatt für Meldende", das Sie unter www.lkrt.de im Downloadbereich bei "Meldende" herunterladen können.

Für die elektronische Übermittlung von Krebsregisterdaten stellt die Landeskrebsregister Thüringen gGmbH das kostenfreie Meldeportal KIRA (Klinisch-Interaktive Register-Anwendung) zur Verfügung. Hinweise zur Nutzung von KIRA finden Sie in den folgenden Kapiteln.

# 2 Beantragung eines Zugangs zum Meldeportal KIRA

Um das kostenfreie Meldeportal KIRA nutzen zu können, benötigen Sie einen Account (Zugang) für Ihre Institution. Hierfür ist eine einmalige Registrierung notwendig. Diese erfolgt unter

#### https://kira.krebsregister-thueringen.de/auth/register

Wenn Sie diesen Link aufrufen, erscheint die folgende Übersicht:

| https://kira.krebsregister-thuering                                                                                                    | en.de/auth/register                                                                                                    | - 🗆 ×                                |
|----------------------------------------------------------------------------------------------------|----------------------------------------------------------------------------------------------------|--------------------------------------|
| Meldeportal – Registrierung                                                                                                    |                                                                                                    | KRA                                  |
| Herzlich willkommen im Registrierungsbereich des M<br>uns auf Ihre elektronische Meldeübermittlung. Bei Rü<br>Für eine Registrierung müssen Sie das Formular auf c<br>Rückmeldung, ob das Formular erfolgreich bei uns ei<br>Wenn wir Ihren Account erstellt haben, erhalten Sie e | eldeportals KIRA der Landeskrebsregister Thüringen gGmbH. Wir freuen<br>ickfragen stehen wir Ihnen gerne zur Verfügung.<br>Jieser Seite ausfüllen und absenden. Sie erhalten von der Webseite eine<br>ngegangen ist. Sollten wir Rückfragen haben, werden wir Sie kontaktieren.<br>inen Brief an die angegebene Adresse mit den Zugangsdaten. | LANDES<br>KREBSREGISTER<br>Thüringen |
| Kontaktmöglichkeiten IT                                                                                                    | Tätigkeitsort                                                                                                    |                                      |
| Telefon: 03641 / 24 23 640<br>E-Mail: support@lkrt.de                                                                                                    | Praxisname *                                                                                                    | * Pflichtfelder                      |
| <b>Einzelpraxis</b><br>Registrierung für Einzelpraxis                                                                                                    | Wie haben Sie bis jetzt gemeldet? *                                                                                                    |                                      |
| Gemeinschaftspraxis<br>Registrierung für<br>Gemeinschaftspraxis                                                                                                    | Abteilung                                                                                                    |                                      |
|                                                                                                    | Adresszusatz                                                                                                    |                                      |
| Registrierung für MVZ                                                                                                    | Straße *                                                                                                    | Hausnummer *                         |
| Klinik<br>Registrierung für Kliniken – ein:e<br>Verantwortliche:r meldet für mehrere<br>Melder:innen                                                                                                    | Postleitzahl * Stadt *                                                                                                    |                                      |
| Fachabteilung           Registrierung für Kliniken – Jede           Fachabteilung meldet eigenständig                                                                                                    | Inr Tatigkeitsort muss in Thuringen liegen. Betriebsstättennummer *                                                                                                    |                                      |

Um die Registrierung durchzuführen, wählen Sie bitte auf der linken Seite die für Ihre Institution zutreffende Organisationsform aus (in der Abbildung ausgewählt: Gemeinschaftspraxis) und füllen Sie die geforderten Angaben aus. Pflichtangaben sind dabei mit einem roten Stern \* markiert.

Nach Abschluss Ihrer elektronischen Registrierung werden wir für Sie schnellstmöglich einen Account (Benutzer:in des Meldeportals) anlegen und Ihnen die Aktivierungsdaten an die von Ihnen angegebene Postanschrift zusenden.

# **3 Aktivierung Ihres Zugangs**

Nach erfolgreicher Registrierung erhalten Sie durch die IT-Abteilung der Landeskrebsregister Thüringen gGmbH die notwendigen Informationen zur Aktivierung Ihres Accounts. Diese beinhalten:

- Username
- Passwort (im weiteren Verlauf bitte nicht mit dem "Zertifikatschlüssel" verwechseln)
- Aktivierungs-ID
- Aktivierungscode

Für die Aktivierung und erstmalige Anmeldung im Meldeportal KIRA ist es wichtig, dass Ihnen alle der genannten Unterlagen vorliegen. Nach Erhalt der oben angeführten Daten bitten wir Sie, die Aktivierungsseite unter der nachstehenden URL aufzurufen:

https://kira.krebsregister-thueringen.de/auth/activate.

Im Folgenden finden Sie eine Schritt-für-Schritt-Anleitung zur Aktivierung Ihres Nutzeraccounts.

#### 3.1 Eingabe der Aktivierungsdaten

Füllen Sie die Felder Username, Aktivierungs-ID und Aktivierungscode mit den Daten aus dem von uns zugesandten Brief aus. Bitte überprüfen Sie Ihre Eingabe auf mögliche Tippfehler. Klicken Sie anschließend oben auf "2 Zertifikat".

| https://kira.krebsregister-thueringen.de/auth/activate                                                                                                    |                                                   |  |  |  |  |
|----------------------------------------------------------------------------------------------------|---------------------------------------------------|--|--|--|--|
| Meldeportal – Accountaktivierung                                                                                                    |                                                   |  |  |  |  |
| Aktivierungsdaten         Zertifikat           Eingabe der Aktivierungsdaten         Generierung des                                                                                                    | Zertifikats Bestätigen<br>Prüfung und Aktivierung |  |  |  |  |
| Aktivierungsdaten                                                                                                    | Username                                          |  |  |  |  |
| Herzlich willkommen beim Meldeportal der Landeskrebsregister<br>Thüringen gGmbH.                                                                                                    | test.user                                         |  |  |  |  |
| Nachdem Sie sich erfolgreich als Melder:in des Meldeportals mithilfe<br>des Registrierungsformulars registriert haben, wurde Ihnen ein<br>Alsteinerungscheide für Ihnen Accesunt por Dert nurgesondt               | Aktivierungs-ID                                   |  |  |  |  |
| Activier angsoner far men Account per Fost zugesandt.<br>Bevor Sie nun Fallmeldungen abgeben können, ist die <b>einmalige</b><br>Aktivierung des Accounts erforderlich. Ihre persönlichen Zugangs-                 | 01234567-89ab-4567-89ab-0123456789ab              |  |  |  |  |
| und Aktivierungsdaten des Aktivierungsbriefes beinhalten:<br>• Username                                                                                                    | a1b2c3d4e5f6g7h8                                  |  |  |  |  |
| <ul><li>Aktivierungs-ID</li><li>Aktivierungscode</li></ul>                                                                                                    |                                                   |  |  |  |  |
| <ul> <li>Initiales Passwort (Achtung: im weiteren Verlauf bitte nicht mit<br/>dem von Ihnen selbst zu vergebenden Zertifikatschlüssel</li> </ul>                                                                   |                                                   |  |  |  |  |
| verwechseln)<br>Sollten Sie diese Daten noch nicht erhalten haben, und auch bei<br>weiteren Rückfragen, bitten wir Sie, sich an uns zu wenden – wir sind<br>bemüht, Ihnen schnellstmöglich weiterhelfen zu können. |                                                   |  |  |  |  |

# 3.2 Generierung des Zertifikats

Geben Sie einen **selbstgewählten Zertifikatschlüssel** ein. Der Zertifikatschlüssel ist dabei eine von Ihnen gewählte Zeichenfolge (Zahlen, Buchstaben, Zeichen), welche Sie sicher und Dritten unzugänglich aufbewahren. Er sichert die Zertifikatsdatei, die nun erstellt wird. Klicken Sie anschließend auf den Button "Zertifikat generieren".

| ▲ https://kira.krebsregister-thueringen.de/auth/activate                                                                                                    |                                   |                                                                                                    |  |  |  |  |  |
|----------------------------------------------------------------------------------------------------|-----------------------------------|----------------------------------------------------------------------------------------------------|--|--|--|--|--|
| Meldeportal – Accountaktivierung                                                                                                    |                                   |                                                                                                    |  |  |  |  |  |
| Aktivierungsdaten<br>Eingabe der Aktivierungsdaten                                                                                                    | 2 Zertifi<br>Gener                | fikat<br>rierung des Zertifikats 3 Prüfung und Aktivierung                                                                                                    |  |  |  |  |  |
| Zertifikat                                                                                                    |                                   | Zertifikatschlüssel                                                                                                    |  |  |  |  |  |
| Für eine erfolgreiche Anmeldung auf dieser Seit<br>neben Username und Passwort auch ein digital                                                                                                    | e ist                             | p4ssw0rT.1337                                                                                                    |  |  |  |  |  |
| Zertifikat erforderlich. Dieses Zertifikat stell <sup>®</sup> bei<br>Anmeldevorgang einen zweiten Faktor dar und<br>gewährleistet eine zusätzliche Verschlüsselungs<br>der Übertragung Ihrer Daten zu uns. Das Zertifi                                       | m<br>ebene bei<br>kat wird        | Wählen Sie ein sicheres Passwort (mind. 12 Zeichen) für Ihr Zertifikat. Diesen<br>Zertifikatschlüssel müssen Sie bei jedem Anmeldevorgang zusätzlich zu Ihrem<br>Username und Passwort eingeben.<br>Zertifikatschlüssel wiederholen |  |  |  |  |  |
| jetzt bei der Aktivierung generiert. Dafür benöti<br>einen selbstüberlegten Zertifikatschlüssel, um c                                                                                                    | gen Sie<br>las                    | p4ssw0rT.1337                                                                                                    |  |  |  |  |  |
| Zertifikat zu schützen.<br>Achtung: Der Zertifikatschlüssel unterscheidet<br>Ihrem Passwort und muss jetzt von Ihnen gewä<br>werden.                                                                                                    | sich von<br>hlt                   | Zertifikat generieren                                                                                                    |  |  |  |  |  |
| Bitte beachten Sie, dass dieser nach der Aktivier<br>mehr geändert werden kann. Um das Zertifika                                                                                                    | rung <b>nicht</b><br>at zu<br>dop | <ul> <li>Zertifikat erfolgreich generiert und heruntergeladen.</li> </ul>                                                                                                    |  |  |  |  |  |
| entsperren, benotigen sie bei jeder Anmeldung den<br>Zertifikatschlüssel. Sichern Sie das bei der Generierung<br>heruntergeladene Zertifikat (die asc-Datei) bspw. auf<br>einem USB-Stick. Das Zertifikat kann nachträglich nicht<br>mehr exportiert werden. |                                   | Fingerprint: cb0d5f578e0d092670273bbb80d6fbb72fb9dc70<br>Username: test.user                                                                                                    |  |  |  |  |  |
|                                                                                                    |                                   |                                                                                                    |  |  |  |  |  |

Wenn Ihr Zertifikat generiert wurde, erhalten Sie die Rückmeldung: "Zertifikat erfolgreich generiert und heruntergeladen."

Klicken Sie nun in Ihrer Übersicht im oberen Bereich auf den Punkt "3 Bestätigen".

#### Achtung

Bitte beachten Sie, dass Sie für die Sicherung Ihres gewählten Zertifikatschlüssels und des generierten Zertifikats selbst zuständig sind. Sollten Sie diese Daten verlieren, können sie nicht wiederhergestellt werden.

Im Ausnahmefall kann die Abteilung IT der Landeskrebsregister Thüringen gGmbH eine Neuausstellung vornehmen. Dazu muss jedoch Ihrerseits der gesamte Aktivierungsprozess wiederholt werden.

#### Anmerkungen zum Zertifikat

#### Hinweis: Was ist das Zertifikat?

Das Zertifikat ist eine verschlüsselte Datei nach dem Schema "kira-zertifikat-<username>.asc", die mit einem selbst gewählten Passwort (Zertifikatschlüssel) gesichert ist. Die Zertifikats-Datei mit Zertifikatschlüssel dient als zweiter Faktor in der KIRA-Authentifizierung und ergänzt damit die Anmeldung mit Username und Passwort.

Die Zertifikats-Datei muss dabei nicht von Ihnen geöffnet werden und sie benötigt auch keine zusätzliche Software. Die Zertifikats-Datei muss lediglich bei der der Anmeldung im KIRA-Meldeportal hinterlegt werden, was nach Ihrer Aktivierung automatisch erfolgt und später auch manuell von Ihnen wiederholt werden kann.

Das Zertifikat wird zunächst in den (bei der Aktivierung verwendeten) Internet-Browser eingebunden. Wir bitten Sie, das Zertifikat aus dem Downloads-Ordner Ihres Computers zu **kopieren und an einer leicht auffindbaren Stelle** Ihres Rechners (z. B. dem Desktop) und **gesichert und Unbefugten unzugänglich**, **bspw. auf einem lokalen Server innerhalb Ihrer Praxis**, abzulegen.

Bitte beachten Sie:

- Sobald Ihre Cookies in dem verwendeten Browser gelöscht werden, wird auch der Zertifikatseintrag in diesem Browser gelöscht und muss dann im Anmeldeprozess bei KIRA manuell neu importiert werden. Gleiches gilt auch, wenn Sie den Browser auf Ihrem Gerät wechseln möchten. Informationen zur manuellen Einbindung finden Sie bitte in Abschnitt 7.
- Bedenken Sie bitte, dass beim Zugriff über ein privates Browserfenster (Einstellung des Browsers, bei welcher alle Verläufe und Cookies nach Schließen automatisch gelöscht werden) das Zertifikat nach dem Schließen des Fensters aus dem Browser entfernt wird und Sie es bei der nächsten Anmeldung ebenfalls manuell importieren müssen.

## 3.3 Prüfung und Aktivierung

Bestätigen Sie, dass Sie Ihr Zertifikat und Ihre Zugangsdaten gesichert haben und klicken anschließend auf "Aktivieren".

| https://kira.krebsregister-thueringen.de/auth/activate                                                  |                             |                                                |                                |           |  |  |
|----------------------------------------------------------------------------------------------------|-----------------------------|------------------------------------------------|--------------------------------|-----------|--|--|
| Meldeportal – Accountaktivierung                                                                        |                             |                                                |                                |           |  |  |
| Aktivierungsdaten<br>Eingabe der Aktivierungsdaten                                                      | 2 Zertifikat<br>Generierung | des Zertifikats                                | 3 Bestätigen<br>Prüfung und Ak | tivierung |  |  |
| <b>Bestätigung</b><br>Überprüfen Sie die eingebenen Daten und<br>schließen Sie dann die Aktivierung ab. | ☑ Ich habe m<br>Zugangsda   | nein generiertes Zertifikat<br>aten gesichert. | (asc-Datei) und meine          |           |  |  |
|                                                                                                    | Username                    | test.user                                      |                                |           |  |  |
|                                                                                                    | Aktivierung                 | 01234567-89ab-4567-89<br>a1b2c3d4e5f6g7h8      | ab-0123456789ab                |           |  |  |
|                                                                                                    | Zertifikat                  | test.user<br>cb0d5f578e0d0926702               | 73bbb80d6fbb72fb9dc70          |           |  |  |
|                                                                                                    |                             | Aktivie                                        | ren                            |           |  |  |

#### Ihr Account ist nun aktiviert:

| Attps://kira.krebsregister-thuering                                                                                       |                                                 | - 🗆 ×                                     |                                |     |  |  |  |
|----------------------------------------------------------------------------------------------------|-------------------------------------------------|-------------------------------------------|--------------------------------|-----|--|--|--|
| Meldeportal – Accountaktivierung                                                                                          |                                                 |                                           |                                |     |  |  |  |
| Aktivierungsdaten     Zertifikat     Bestätigen       Eingabe der Aktivierungsdaten     Generierung des Zertifikats     3 |                                                 |                                           |                                |     |  |  |  |
| <b>Bestätigung</b><br>Überprüfen Sie die eingebenen Daten und<br>schließen Sie dann die Aktivierung ab.                   | Ich habe mein generier<br>Zugangsdaten gesicher |                                           | (asc-Datei) und meine          |     |  |  |  |
|                                                                                                    | Username                                        | test.user                                 |                                |     |  |  |  |
|                                                                                                    | Aktivierung                                     | 01234567-89ab-4567-89<br>a1b2c3d4e5f6g7h8 | 9ab-0123456789ab               |     |  |  |  |
|                                                                                                    | Zertifikat                                      | test.user<br>cb0d5f578e0d0926702          | 273bbb80d6fbb72fb9dc70         |     |  |  |  |
|                                                                                                    | Der Acc<br>hinterle                             | count wurde erfolgreich ak<br>egt!        | tiviert und das Zertifikat bei | uns |  |  |  |
|                                                                                                    | Zur Anmeldung                                   |                                           |                                |     |  |  |  |
|                                                                                                    |                                                 |                                           |                                |     |  |  |  |

Sie können sich ab jetzt im Meldeportal KIRA anmelden. Folgen Sie dazu bitte dem angezeigten Link oder rufen Sie den Login-Bereich unter folgender Adresse auf:

## https://kira.krebsregister-thueringen.de/auth/login

Für Rückfragen im Aktivierungs- und Registrierungsprozess steht Ihnen die IT-Abteilung der Landeskrebsregister Thüringen gGmbH jederzeit sehr gerne zur Verfügung:

IT-Abteilung der Landeskrebsregister Thüringen gGmbH

support@lkrt.de

**\$** 03641 24 23 640

# 4 Erster Login

Um sich erstmalig bei KIRA einzuloggen, halten Sie bitte die folgenden Daten bereit:

- 1. Ihren Usernamen
- 2. Das von uns per Brief zugesandte Passwort
- 3. Ihren selbstgewählten Zertifikatschlüssel und die Zertifikatsdatei

Sie können sich jederzeit unter der folgenden Adresse in KIRA einloggen:

#### https://kira.krebsregister-thueringen.de/auth/login

| https://kira.krebsregister-thueringen.de/auth/login            | - 🗆 X |
|----------------------------------------------------------------|-------|
| Kandes<br>Meldeportal Thüringen                                |       |
| Username                                                       | P     |
| Zertifikatschlüssel                                            |       |
| Anmelden           ⑦         Registrierung         Aktivierung |       |
| Datenschutz Impressum                                          |       |

Bitte beachten Sie, dass ein Login nur möglich ist, wenn Ihr Zertifikat importiert ist. Dies können Sie überprüfen, indem Sie auf das Schlüsselsymbol klicken. Hier können Sie alle hinterlegten Zertifikate einsehen. Für einen erfolgreichen Login muss ein Zertifikat mit Ihrem Usernamen gelistet sein. Sind keine Zertifikate hinterlegt, erscheint ein rot unterlegtes Ausrufezeichen () an dem Schlüsselsymbol.

|                                  | - 🗆 ×                                                                                                    |
|----------------------------------|----------------------------------------------------------------------------------------------------|
| - L ×                            |                                                                                                    |
| Noch kein Zertifikat importiert. | test.praxis     Hinzugefügt<br>heute um 13:41       Image: Constraint of the state of the state of the |
| Zertifikat importieren           | Zertifikat importieren                                                                                                    |
|                                  | - 🗆 ×                                                                                                    |
|                                  |                                                                                                    |
| Username<br>test.praxis          |                                                                                                    |
| Passwort                         |                                                                                                    |
| Zertifikatschlüssel              |                                                                                                    |
|                                  |                                                                                                    |
| Anmelo                           | den                                                                                                    |
| (?) R                            | egistrierung Aktivierung                                                                                                    |

Sollten Sie Ihr Zertifikat in der Liste nicht vorfinden, so haben Sie die Möglichkeit, dieses manuell zu importieren. Nähere Informationen finden Sie in Abschnitt 7.1 dieser Anleitung.

#### Hinweis

Ein manuelles Importieren Ihres Zertifikats ist auch dann notwendig, wenn Sie sich von einem anderen Gerät oder Browser bei KIRA einloggen wollen oder Ihre Cookies gelöscht wurden.

Nach der erstmaligen Anmeldung werden Sie aufgefordert, das von uns vergebene Passwort zu ändern. Dabei wählen Sie ein eigenes, sicheres neues Passwort, das nicht gleich dem Zertifikatschlüssel sein darf. **Bitte bewahren Sie Ihr geändertes Passwort sicher auf!** 

# 5 Funktionsübersicht KIRA

Das Meldeportal KIRA verfügt über verschiedene Funktionalitäten. Wir sind bemüht, das Portal stetig weiterzuentwickeln und für Sie als Benutzerinnen und Benutzer anzupassen. Für Verbesserungsvorschläge und Ideen zur Erweiterung sind wir jederzeit sehr dankbar. Die aktuell zur Verfügung stehenden Funktionen möchten wir Ihnen im Folgenden vorstellen.

## 5.1 Benutzer:innen-Rollen

Im Meldeportal KIRA gibt es zwei Arten von Benutzer:innengruppen:

- Admin mit Administrationsrechten
- User mit rein ausführenden Bearbeitungsrechten

Der Ihnen initial postalisch zugesendete Account ist immer ein Admin-Account. Über jeden Admin-Account haben Sie die folgende Möglichkeiten der Verwaltung:

- · Weitere Benutzer:innen (Zugänge zum Meldeportal KIRA) anlegen
- Bestehenden Benutzer:innen das Vertrauen aussprechen, ihre Kontaktinformationen zu bearbeiten oder ihren Account zu löschen
- Die Stammdaten Ihrer Organisation einsehen und ändern
- Auszahlungsmitteilungen einsehen und herunterladen

Es ist möglich, mehr als einen Administrationsaccount für eine meldende Einrichtung anzulegen. Ebenso können Sie die Rollen "Admin" und "User" nachträglich anpassen.

#### 5.2 Dashboard

Nach erfolgreichem Login befinden Sie sich auf der Startseite des Meldeportals KIRA. In diesem Bereich sehen Sie Ihr persönliches Dashboard. Es ist Ihnen hier zum einen möglich, über das Menü auf der linken Seite die zentralen Bereiche des Portals zu erreichen. Zum anderen werden Ihnen aktuelle Neuigkeiten und Mitteilungen angezeigt.

| https://kira.krebsregister-thueringen.de/app |                                                                                                    |                                                   |  |  |  |  |  |
|----------------------------------------------|----------------------------------------------------------------------------------------------------|---------------------------------------------------|--|--|--|--|--|
| Meldeportal Thüringen                        | Dashboard                                                                                                    |                                                   |  |  |  |  |  |
| <b>Start</b>                                 | Dashboard                                                                                                    |                                                   |  |  |  |  |  |
| Abrechnung     Administration                | Guten Tag Max Mustermann!  Neuigkeiten                                                                                 | Fehlerrückmeldungen                               |  |  |  |  |  |
| (?) Hilfe (FAQ)                              | 24.04.2025<br>KIRA-Update                                                                                              | Aktuell sind keine Fehlerrückmeldungen vorhanden. |  |  |  |  |  |
|                                              | Heute naben wir die neueste version des Meldeportals KIRA<br>veröffentlicht.<br>Vielen Dank, dass Sie mit KIRA melden! |                                                   |  |  |  |  |  |

In der Kopfzeile finden Sie rechts ein Glocken- und ein Profil-Symbol.

**Glocke** Mit dem Klick auf die Glocke A werden die letzten fünf Benachrichtigungen angezeigt, beispielsweise das erfolgreiche Hochladen einer Meldung oder die Beantwortung einer Support-Anfrage.

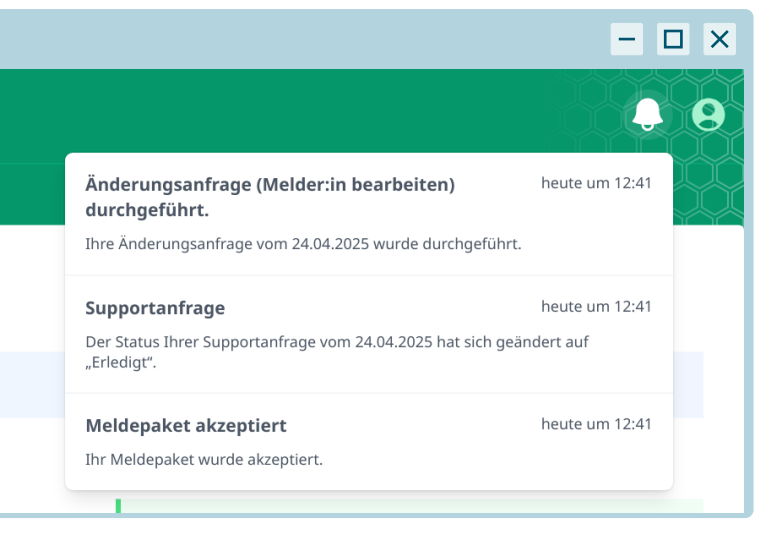

**Profil-Symbol** Mit dem Klick auf das Profil-Symbol **O** klappt ein Menü auf, mit welchem "Profil & Einstellungen" geöffnet oder sich abgemeldet werden kann.

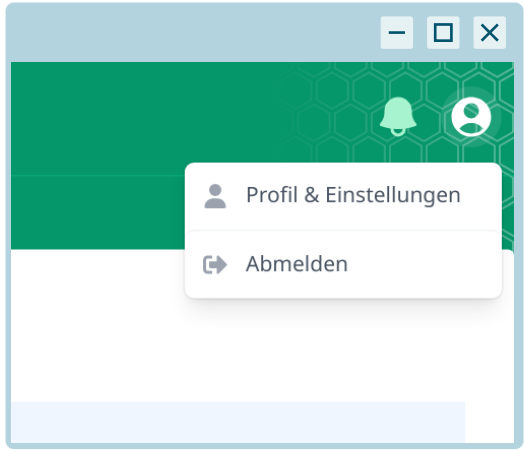

# 5.3 Profil & Einstellungen

Unter dem Reiter "B Profil" finden Sie eine Übersicht Ihrer Daten. Diese können durch Admins Ihrer Organisation in der Administration (Abschnitt 5.6) geändert werden. Falls Sie die Rolle User innehaben, bitten Sie zur Änderung einen Admin.

Unter dem Reiter " Sicherheit" können Sie Ihr Passwort ändern.

Unter dem Reiter "■ Benachrichtigungen" können Sie Ihre E-Mail-Einstellungen verwalten. Setzen Sie einfach einen Haken in jeden Benachrichtigungstyp, über den Sie von uns informiert werden möchten. Unsere Empfehlungen "E-Mails zu Benachrichtigungen" und "E-Mails zu Fehlerrückmeldungen" sind standardmäßig aktiviert, wenn Sie sich zum ersten Mal in Ihren Account einloggen.

| ▲ https://kira.krebsregister-thueringen.de/app/admin |                       |                                      |             |  |  |  |
|------------------------------------------------------|-----------------------|--------------------------------------|-------------|--|--|--|
| Kira                                                 | Profil                |                                      | <b>\$ 8</b> |  |  |  |
| Meldeportal Thüringen                                | 🖽 Profil   Sicherheit | Senachrichtigungen                   |             |  |  |  |
| G Start                                              | Profil                |                                      |             |  |  |  |
| Abrechnung                                           | ID                    | 81746e12-8ffd-419c-b6d0-7ec6889e7ddf |             |  |  |  |
| {ဂ္ခ်ို Administration                               | Username              | test.praxis                          |             |  |  |  |
| (?) Hilfe (FAQ)                                      | Organisation          | Praxis Test (11400815)               |             |  |  |  |
|                                                      | Melde-IDs             | 11400815                             |             |  |  |  |
|                                                      | Name                  | Max Mustermann                       |             |  |  |  |
|                                                      | Beschreibung          |                                      |             |  |  |  |
|                                                      | Telefonnummer         | 0170000001                           |             |  |  |  |
|                                                      | E-Mail                | info@praxis-test.de                  |             |  |  |  |
|                                                      | Rolle                 | W ADMIN                              |             |  |  |  |
| LANDES                                               | Erstellungsdatum      | heute um 12:41                       |             |  |  |  |
| KREBSREGISTER<br>Thüringen                           | Vertrauenswürdig      | 0                                    |             |  |  |  |

| https://kira.krebs                                                                      | register-thueringen.de/app/admin                                                                                                    | - 🗆 × |
|-----------------------------------------------------------------------------------------|----------------------------------------------------------------------------------------------------|-------|
| Meldeportal Thüringen                                                                   | Profil Sicherheit Senachrichtigungen                                                                                                    |       |
| G Start                                                                                 | Sicherheit                                                                                                    |       |
| Abrechnung  Administration  Administration  Hilfe (FAQ)  LANDES KREBSREGISTER Thüringen | Passwort andern Passwort andern Passwort muss aus mindestens 12 Zeichen bestehen Es darf nicht nur aus Zahlen bestehen Es darf nicht nur aus Zahlen bestehen Es darf lhren persönlichen Informationen nicht zu ähnlich sein Es darf kein häufig verwendetes Passwort sein Mehr Informationen zu sicheren Passwörtern finden Sie beim BSI. Bitte bewahren Sie Ihr Passwort an einem sicheren Ort auf! Altes Passwort Passwort Passwort Passwort wiederholen Aktualisieren |       |
| https://kira.krebs                                                                      | register-thueringen.de/app/admin                                                                                                    | - 🗆 X |
| Meldeportal Thüringen                                                                   | Profil 🗅 Sicherheit 💌 Benachrichtigungen                                                                                                    |       |
| G Start                                                                                 | Benachrichtigungen                                                                                                    |       |
| Abrechnung                                                                              | <b>E-Mail-Benachrichtigungen einstellen</b><br>Hier können Sie einstellen, welche E-Mails wir an die von Ihnen hinterlegte E-Mail-Adresse<br>(info@praxis-test.de) zustellen sollen.                                                                                                    |       |
| Hilfe (FAQ)                                                                             | <ul> <li>Sende E-Mails zu Benachrichtigungen</li> <li>Erhalte eine E-Mail, wenn ungelesene Benachrichtigungen verfügbar sind.</li> <li>Anzahl Tage für ungelesene Benachrichtigungen</li> <li>3</li> <li>Legt fest, wie lange Benachrichtigungen ungelesen bleiben dürfen, bis eine E-Mail darüber verschickt wird.</li> </ul>                                                                                                    |       |
|                                                                                         | Sende E-Mails zu Neuigkeiten Erhalte eine E-Mail, wenn eine Neuigkeit veröffentlicht wird. Sende E-Mails zu Meldepaketen Erhalte eine E-Mail, wenn ein Meldepaket akzeptiert oder abgelehnt wird.                                                                                                    |       |
|                                                                                         |                                                                                                    |       |

## 5.4 Melden

Hier können Sie Meldungen per Schnittstelle oder mit den kostenfreien manuellen Eingabemasken vornehmen sowie Ihren Patient:innenstamm pflegen und Fehlerrückmeldungen zu Ihren Meldepaketen einsehen. Eine detaillierte Beschreibung des Vorgehens finden Sie in Abschnitt 6.

#### 5.5 Abrechnung

Dieser Bereich ist nur für Benutzer:innen mit der Rolle Admin einsehbar. Hier finden Sie künftig Auszahlungsmitteilungen zum Download als PDF-Datei. Die hier gelisteten Dateien stehen ab Hochladedatum ein Jahr zum Download zur Verfügung. Bei Rückfragen wenden Sie sich bitte an die Abrechnungsstelle.

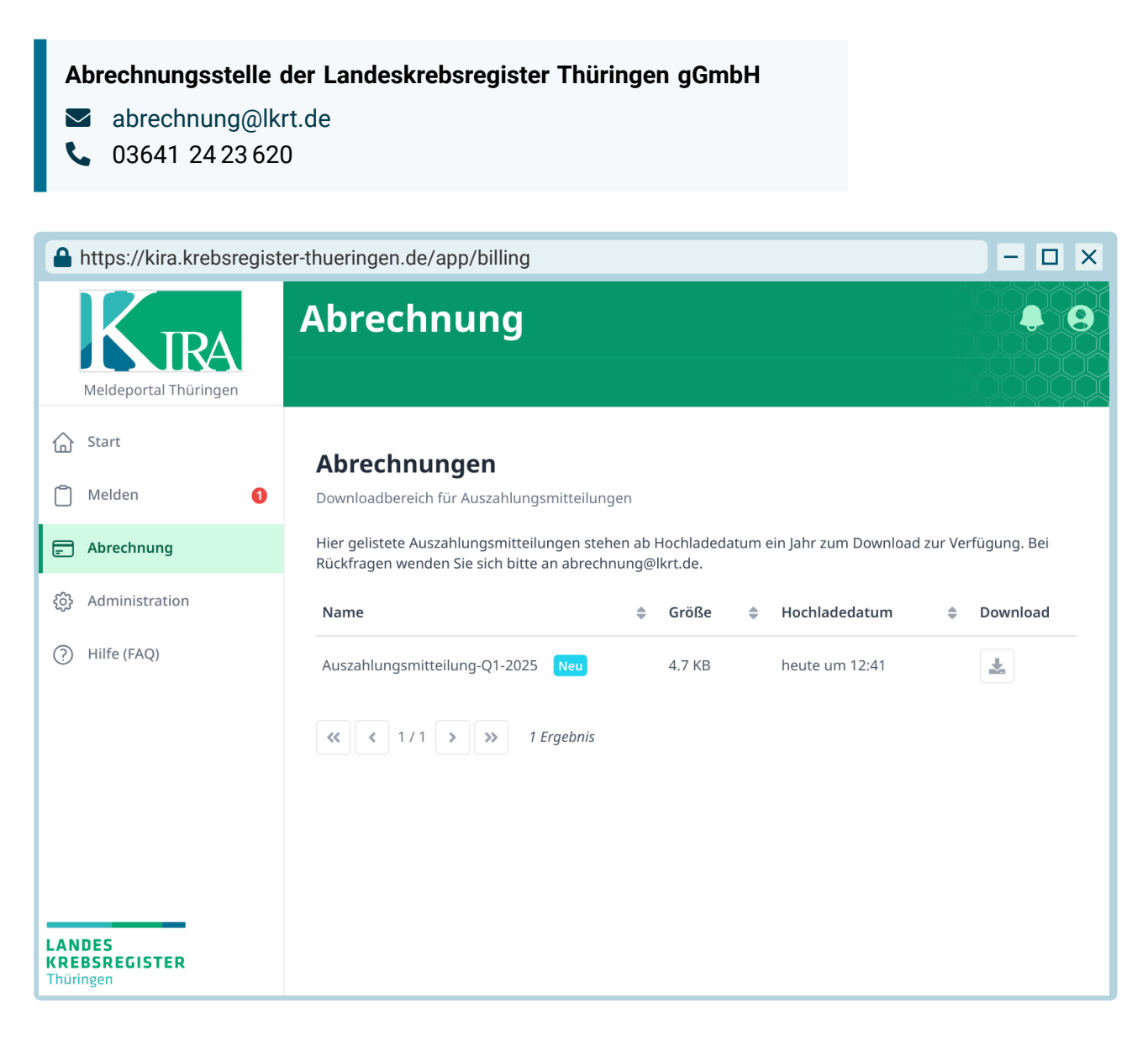

# 5.6 Administration

Dieser Bereich ist nur für Benutzer:innen mit der Rolle Admin einsehbar. Hier können Sie beispielsweise Stammdaten Ihrer Meldeeinrichtung einsehen und ändern und andere Benutzer:innen-Accounts verwalten.

| A https://kira.krebsregister-thueringen.de/app/admin |                     |                           |                                     |                               |          |  |
|------------------------------------------------------|---------------------|---------------------------|-------------------------------------|-------------------------------|----------|--|
| Meldeportal Thüringen                                | Administ            | <b>ration</b>             |                                     |                               |          |  |
| 습 Start                                              | Administrat         | ion                       |                                     |                               |          |  |
| 🖃 Abrechnung                                         | Organisation        | News                      | <b>BCND</b>                         | A141-0-00                     |          |  |
| ကြို Administration                                  |                     | Name                      | BSNR                                | Aktionen                      |          |  |
| (i) Hilfe (FAQ)                                      | 11400815            | Praxis Test               | 987987987                           | di <sup>n</sup>               |          |  |
|                                                      | Melder:innen        |                           |                                     |                               | +        |  |
|                                                      | Melde-ID 🌲 Nar      | ne 💠 Fachrichtung 🖨       | Adresse                             | Bankkonto 🔶                   | Aktionen |  |
|                                                      | <b>11400815</b> Dr. | Birgit Beispiel Onkologie | 111111123 Teststraße 25, 07743 Jen. | a DE07 1234 1234 1234 1234 12 |          |  |
| I/1     I Ergebnis       Adressen                    |                     |                           |                                     |                               |          |  |
|                                                      |                     |                           |                                     |                               | +        |  |
|                                                      | Firma 🌲 Adres       | szusatz 💠 Abteilung 🌲     | Straße & Hausnummer 🔶 P             | ostleitzahl 💠 Stadt 🖨         | Aktionen |  |
| KREBSREGISTER<br>Thüringen                           | Praxis Test –       | -                         | Teststraße 25 0                     | 7743 Jena                     |          |  |

#### 5.6.1 Stammdaten ändern

Unter dem Reiter " Stammdaten" können Admins selbstständig Änderungen an den Stammdaten der Organisation, der Melder:innen, den Adressen und den Bankkonten vornehmen. Einige der hier vornehmbaren Änderungen müssen erst durch die Landeskrebsregister Thüringen gGmbH freigegeben werden, in diesem Fall finden Sie eine Übersicht Ihrer laufenden Änderungsanfragen am Kopf der Seite.

**Abschnitt Organisation** Anpassbar sind der Name der Organisation, die Betriebsstättennummer (BSNR) bei Praxen/MVZ bzw. Institutionskennzeichen (IKNR) bei Kliniken sowie die Hauptadresse.

**Abschnitt Melder:in** Hier können Sie Stammdaten Ihrer Melder:innen anpassen wie Name, Spezialisierung, die lebenslange Arztnummer (LANR) bei Praxen/MVZ bzw. die Fachabteilung bei Kliniken, Adresse, Bankkonto, Telefonnummer und E-Mail-Adresse. Bei Änderungen an Adressen oder Bankkonten müssen Neuanlagen zunächst im entsprechenden Abschnitt (siehe nachfolgend) erfolgen. Daraufhin ist eine Zuordnung bei Melder:innen möglich. Wenn es sich bei Ihrer Organisation nicht um eine Einzelpraxis oder um eine Fachabteilung handelt, können Sie mit dem Plussymbol + am rechten Rand weitere Melder:innen anlegen. Das Löschen von Melder:innen ist mit dem Papierkorbsymbol 👕 möglich.

**Abschnitt Adressen** Legen Sie neue Adressen mit dem Plussymbol + am rechten Rand an. Bestehende Adressen bearbeiten Sie mit dem Stiftsymbol ✔ am Ende des zugehörigen Eintrags.

Mit dem Plussymbol + am rechten Rand können Sie neue Adressen anlegen. Das Löschen von Adressen ist mit dem Papierkorbsymbol i möglich. Heben Sie dazu vorher bei den verknüpften Melder:innen oder der Organisation den Bezug auf, indem Sie dort eine andere Adresse angeben.

Mit dem Plussymbol + am rechten Rand können Sie neue Bankkonten anlegen. Das Löschen von Bankkonten ist mit dem Papierkorbsymbol im möglich. Heben Sie dazu vorher bei den verknüpften Melder:innen den Bezug auf, indem Sie dort ein anderes Bankkonto angeben.

#### 5.6.2 Neue Benutzer:innen anlegen

Wenn Sie als Admin im Meldeportal KIRA registriert sind, so haben Sie die Möglichkeit, weitere Benutzer:innen für Ihre Organisationseinheit anzulegen. Ebenso haben Sie als Admin die Möglichkeit, verschiedene Rechte an Benutzer:innen zu verteilen, diese zu ändern oder zu löschen. Innerhalb derselben Organisation können mehrere Benutzer:innen die Rolle Admin innehaben.

Neue Benutzer:innen legen Sie an, indem Sie in der Gesamtübersicht auf " 📽 Benutzer:innen" und dann auf "Neue:r Benutzer:in" klicken.

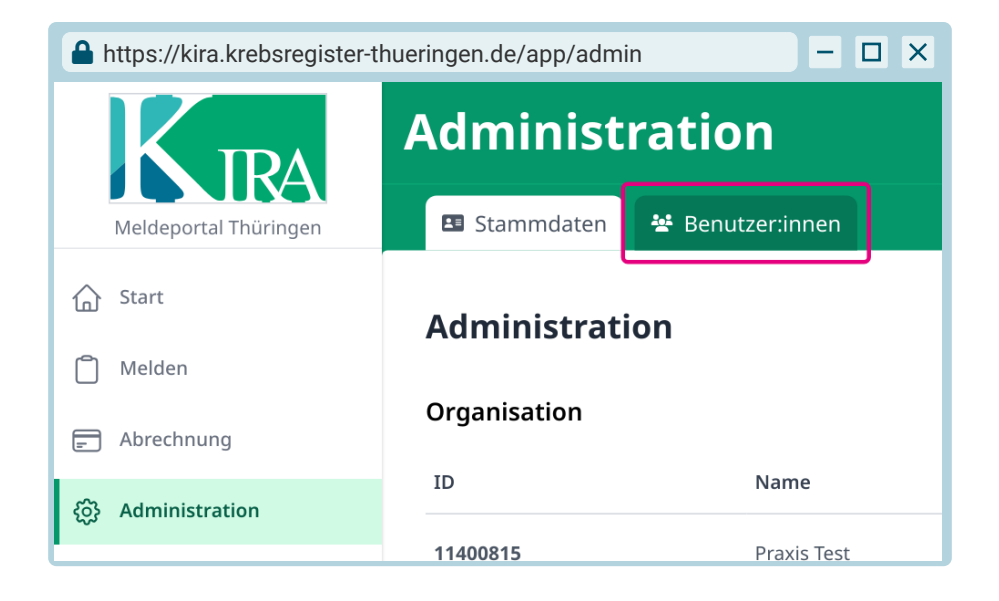

| A https://kira.kreb                   | sregister-thueringe | n.de/app/adm | in/users       |           | - 🗆 X              |
|---------------------------------------|---------------------|--------------|----------------|-----------|--------------------|
| istration                             |                     |              |                |           | • •                |
| ten 😤 Benutzer:inr                    | nen                 |              |                |           |                    |
| r <b>:innen</b><br>Ile Benutzer:innen |                     |              |                |           | Neue:r Benutzer:in |
| E-Mail 🔶 N                            | ame Rolle           | Erstellt     | 🜲 🛛 Letzte Anr | neldung 🌲 | Vertraut Aktiv     |

Tragen Sie die gewünschten Daten ein und klicken Sie auf "Erstellen".

| A https://kira.krebsregister-thueringen.                     | de/app/admin/users/create | - 🗆 X                |
|--------------------------------------------------------------|---------------------------|----------------------|
| Benutzer:in erstellen                                        |                           | Zurück zur Übersicht |
| Username                                                     |                           |                      |
| ute.user                                                     |                           |                      |
| 3–50 Zeichen. Nur Buchstaben, Ziffern und<br>Anrede * Titel  | .+ sind erlaubt.          |                      |
| Frau                                                         |                           |                      |
| Vorname *                                                    | Nachname *                |                      |
| Ute                                                          | User                      |                      |
| E-Mail-Adresse *                                             | Telefonnummer             |                      |
| user@praxis-test.de                                          |                           |                      |
| Rolle                                                        |                           |                      |
| User                                                         | •                         |                      |
| Beschreibung                                                 |                           |                      |
|                                                              |                           |                      |
| Melde-IDs <ul> <li>Dr. Birgit Beispiel (11400815)</li> </ul> |                           |                      |
| Erstellen                                                    |                           |                      |

Im Anschluss erhalten Sie eine Übersicht der notwendigen Informationen zur Aktivierung des neuen Accounts. Diese enthalten:

- 1. Passwort
- 2. Aktivierungs-ID
- 3. Aktivierungscode

#### Achtung

Bitte speichern Sie sich diese Daten temporär oder drucken Sie sie aus, da ein erneuter Abruf dieser nicht möglich ist.

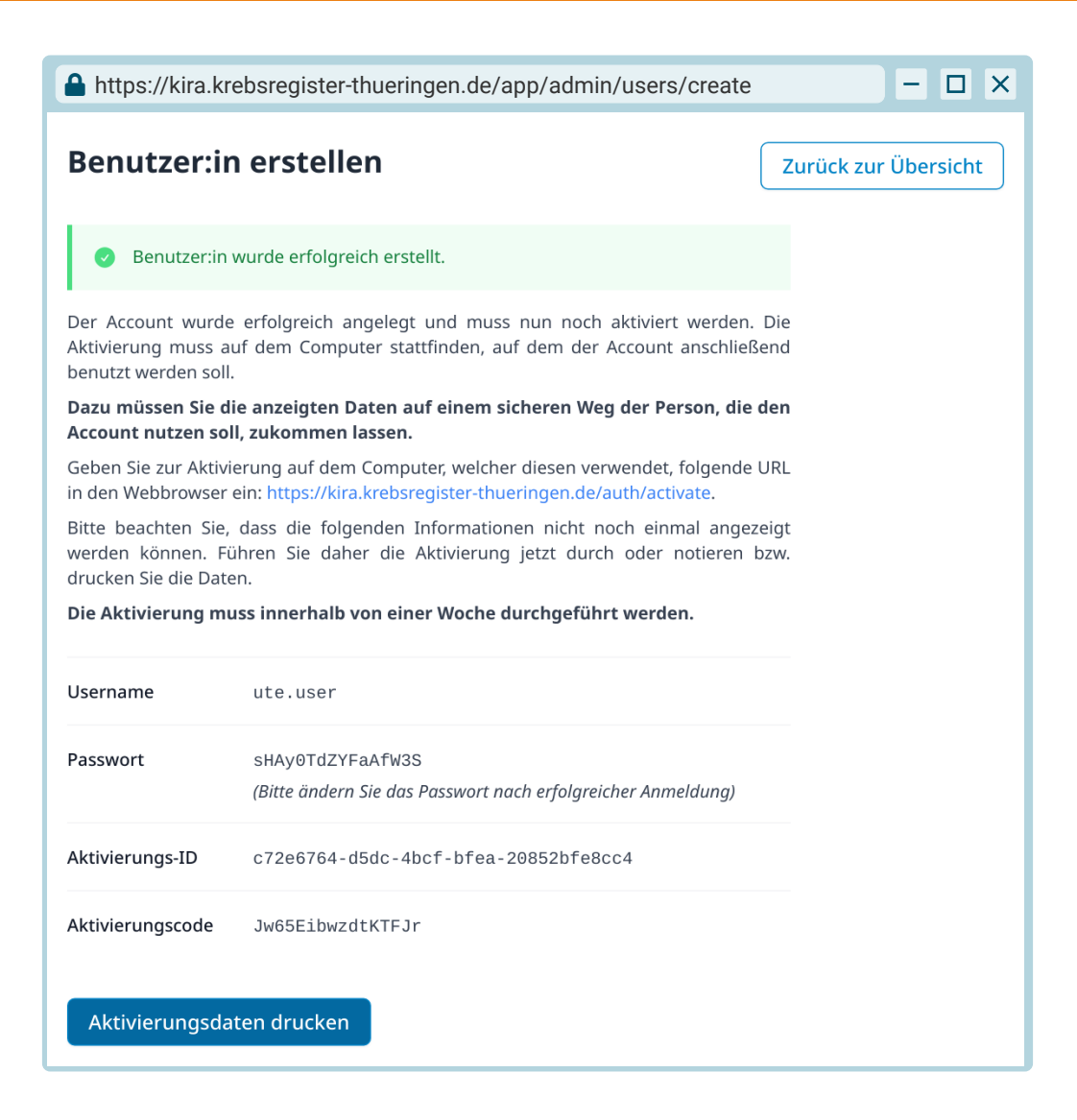

#### Hinweis

Bitte beachten Sie, dass eine Aktivierung mit den zuvor generierten Daten **innerhalb von einer Woche** erfolgen muss, da die Aktivierungsdaten andernfalls Ihre Gültigkeit verlieren. Bitte übermitteln Sie die angezeigten Daten an die neue Benutzerin bzw. den neuen Benutzer.

Die Aktivierung des Accounts folgt den in Abschnitt 3 dargestellten Schritten.

#### 5.6.3 Benutzer:innen bearbeiten oder löschen

Klicken Sie auf "Benutzer:innen" und dann auf das Stiftsymbol ✓ (zum Bearbeiten) oder das Papierkorbsymbol 👕 (zum Löschen) neben dem Eintrag, an dem Sie Änderungen vornehmen wollen. Über den Stift erreichen Sie die Seite "Benutzer:in bearbeiten". Über "Aktionen" in der oberen Leiste können Sie verschiedene Anpassungen vornehmen, z. B. indem Sie das Passwort ändern, falls dieses verloren gegangen ist, oder indem Sie Benutzer:innen das Vertrauen aussprechen (Abschnitt 5.6.4).

| https://kira.krebsreg | gister-thueringen.de/app/admin/users                                                 | - 🗆 ×              |
|-----------------------|--------------------------------------------------------------------------------------|--------------------|
| KIRA                  | Administration                                                                       | <b>.</b>           |
| Meldeportal Thüringen | 🖽 Stammdaten 😤 Benutzer:innen                                                        |                    |
| G Start               | Benutzer:innen                                                                       | Neue:r Benutzer:in |
| Meiden                | Übersicht über alle Benutzer:innen                                                   |                    |
| E Abrechnung          | Username 💠 E-Mail 💠 Name Rolle Erstellt 💠 Letzte Anmeldung 🖨                         | › Vertraut Aktiv   |
| ැබූ Administration    | test.praxis info@praxis-test.de Max Mustermann 🕊 ADMIN heute um 12:41 heute um 13:42 | V V I              |
| (?) Hilfe (FAQ)       | ute.user user@praxis-test.de Ute User LUSER heute um 13:42 –                         | 0 0                |
|                       | < 1/1 > >> 2 Ergebnisse                                                              | Suche Q            |

| https://kira.krebsregister-thueringen.de/app/admin/users/176b8e92-c0356b6485b0/edit |                                                             |                                   |  |  |  |  |  |  |  |
|-------------------------------------------------------------------------------------|-------------------------------------------------------------|-----------------------------------|--|--|--|--|--|--|--|
| KIRA                                                                                | Administration                                              |                                   |  |  |  |  |  |  |  |
| Meldeportal Thüringen                                                               | 🖽 Stammdaten 😤 Benutzer:innen                               |                                   |  |  |  |  |  |  |  |
| ☆ Start                                                                             | Benutzer:in bearbeiten                                      |                                   |  |  |  |  |  |  |  |
| D Melden                                                                            | ute.user                                                    | Aktionen Zurück zur Detailansicht |  |  |  |  |  |  |  |
|                                                                                     |                                                             | Vertrauen                         |  |  |  |  |  |  |  |
| E Abrechnung                                                                        | 🛕 Benutzer:in wird nicht vertraut. Sprechen Sie Vertrauen u | Passwort ändern                   |  |  |  |  |  |  |  |
| က္သိ Administration                                                                 | "Aktionen" → "Vertrauen" aus.                               | Deaktivieren                      |  |  |  |  |  |  |  |
|                                                                                     | Anrede * Titel                                              |                                   |  |  |  |  |  |  |  |
|                                                                                     | Frau 📼                                                      |                                   |  |  |  |  |  |  |  |
|                                                                                     | Vorname * Nachname *                                        |                                   |  |  |  |  |  |  |  |
|                                                                                     | Ute User                                                    |                                   |  |  |  |  |  |  |  |

#### 5.6.4 Benutzer:innen vertrauen

Neu angelegte Benutzer:innen sind nicht automatisch autorisiert, alle bisher dokumentierten Patient:innen (bspw. im Patient:innenstamm) und die dazugehörigen Meldungen einzusehen. Damit Benutzer:innen diesen Zugriff erhalten, muss ihnen zunächst vertraut werden. Dies kann ein Admin, dem bereits vertraut wird, unter "Benutzer:in bearbeiten"  $\rightarrow$  "Aktionen"  $\rightarrow$  "Vertrauen" vornehmen (zu sehen in Abschnitt 5.6.3).

Die Vertrauensaktion wird anschließend bestätigt und der betroffene Account muss sich ab- und anmelden.

|                                                                                                    | - 🗆 X                        |
|----------------------------------------------------------------------------------------------------|------------------------------|
| Benutzer:in ute.user vertrauen<br>Möchten Sie diesem Account wirklich vertrauen?                                                                                                    | ×                            |
| <ul> <li>Mit dem "Vertrauen" werden der:dem Benutzer:in ute.user folgende Rechte erteilt:</li> <li>alle angelegten Tumordokumentationsfälle der dem User zugeordneten Melder:innen sowie ihre Inhalte können eingeseh werden.</li> <li>Dies beinhaltet Patien:innenstammdaten, Tumoreninformationen sowie Informationen dieser Meldungen.</li> <li>Ich bestätige, dass ich diese Hinweise zur Kenntnis genommen habe.</li> </ul> | en und bearbeitet<br>Nein Ja |

# 5.7 Hilfe (FAQ)

In diesem Bereich arbeiten wir mit Ihrer Unterstützung daran, verschiedene Hilfestellungen zur Verfügung zu stellen. Hier finden Sie einen FAQ-Bereich mit häufig gestellten Fragen. Zusätzlich haben Sie die Möglichkeit, uns eine Support-Anfrage zu stellen. Jede von Ihnen gestellte Support-Anfrage können Sie unter "Meine Supportanfragen" einsehen. Hier erhalten Sie auch Antworten von uns, sobald wir Ihr Problem bearbeiten oder gelöst haben. Sie werden über die Glocke 4 und per E-Mail, falls aktiviert, über eine Rückmeldung von uns informiert und können dann auf das Augensymbol • neben Ihrer Anfrage klicken, um unsere Antwort einzusehen.

| https://kira.krebsre                 | egister-thueringen.de/ap          | p/help/ticket                     |                  |                    | - 🗆 X       |
|--------------------------------------|-----------------------------------|-----------------------------------|------------------|--------------------|-------------|
| Meldeportal Thüringen                | Support<br>• FAQ • Supportanfrage | je                                |                  |                    | <b>\$ 9</b> |
| G Start                              | Meine Supportanfr                 | agen                              |                  |                    |             |
| 🖃 Abrechnung                         | Anfragezeitpunkt                  | Betreff                           | Status           | Aktion             |             |
| က္သိ Administration                  | heute um 12:41                    | Fehlercode 1.2.3                  | 🗸 Gelöst         | (Antwort erhalten) |             |
| (?) Hilfe (FAQ)                      | < < 1 / 1 > >> 1 E                | rgebnis                           |                  |                    |             |
|                                      | Neue Supportanfrage               |                                   |                  |                    |             |
|                                      | Telefonnummer                     |                                   | E-Mail           |                    |             |
|                                      | 0170000001                        |                                   | info@praxis-test | de                 |             |
|                                      | Inhalt                            |                                   |                  |                    |             |
|                                      |                                   |                                   |                  |                    |             |
| LANDES<br>KREBSREGISTER<br>Thüringen | 1 Hinweis: Bitte übermitteln      | Sie mit diesem Formular keine ser | siblen Daten.    |                    | lo          |

# 6 Melden und Fehlerrückmeldungen

# 6.1 Melden

Unter dem Menüpunkt "Melden" können Sie Daten an die Landeskrebsregister Thüringen gGmbH übermitteln. Hierfür stehen Ihnen zwei Meldewege zur Verfügung:

- 1. Übermittlung via Schnittstelle (siehe Abschnitt 6.1.1)
  - Hierfür benötigen Sie eine oBDS-konforme Schnittstelle, die Meldungspakete (XML-Dateien mit Dateiendung .xml) aus Ihrem Praxissystem generiert
  - Kontaktieren Sie bei Rückfragen bitte Ihren Softwarehersteller
- 2. Übermittlung durch manuelle Eingabe (siehe Abschnitt 6.1.2)

Die Wahl des Übermittlungswegs ist abhängig von den technischen Gegebenheiten in Ihrer Einrichtung.

#### Hinweis

Bitte beachten Sie, dass alle gemeldeten Daten den Standards des bundesweit einheitlichen onkologischen Basisdatensatzes (oBDS) und den ihn ergänzenden Module entsprechen müssen.

Informationen zum oBDS und Inhalten von Meldungen finden Sie unter www.basisdatensatz.de/basisdatensatz und im "Informationsblatt für Meldende", das Sie unter www.lkrt.de im Downloadbereich bei "Meldende" herunterladen können.

### 6.1.1 Übermittlung von Meldepaketen via Schnittstelle

Bitte führen Sie für die Übermittlung einer elektronischen Tumormeldung mittels einer Schnittstelle folgende Schritte aus:

Unter dem Reiter " Heldepakete" klicken Sie auf "Neues Meldepaket".

| https://kira.krebs                   | register-thueringen.de/app/reporting      |                       |              | - 🗆 X            |
|--------------------------------------|-------------------------------------------|-----------------------|--------------|------------------|
| Meldeportal Thüringen                | Melden                                    | X Fehlerrückmeldungen | II Statistik |                  |
| ि Gart                               | Meldepakete                               |                       |              | Neues Meldepaket |
| 🗍 Melden                             | Übersicht aller übermittelten Meldepakete |                       |              |                  |
| 🖃 Abrechnung                         | Keine Einträge gefunden.                  |                       |              |                  |
| င့်၌ Administration                  |                                           |                       |              |                  |
| () Hilfe (FAQ)                       |                                           |                       |              |                  |
| LANDES<br>KREBSREGISTER<br>Thüringen |                                           |                       |              |                  |

Wählen Sie in dem nun zu sehenden Fenster "oBDS (XML hochladen)" aus.

| +                        | <b>Neues Meldepaket</b><br>Nählen Sie den Typen des Meldepakets aus |     |                                      | > |
|--------------------------|---------------------------------------------------------------------|-----|--------------------------------------|---|
| <b>oBDS</b><br>XML hochl | aden                                                                | XML | <b>Formulare</b><br>Manuelle Eingabe | = |

Hier können Sie Ihre XML-Datei hochladen, indem Sie auf "Datei auswählen" klicken oder die gewünschte Datei in das umrandete Feld ziehen.

| https://kira.krebsregister-thueringen.de/app/reporting/create-xml - D ×                                                                                                    |
|----------------------------------------------------------------------------------------------------|
| Meldepakete erstellen Zurück zur Übersicht                                                                                                    |
| Wir unterstützen aktuell die oBDS-Versionen 3.0.0, 3.0.1, 3.0.2 und 3.0.3. Bitte aktualisieren Sie auf die<br>Schemaversion 3, da die ältere Version 2 seit 30.06.2024 nicht mehr unterstützt wird.                                        |
| XML                                                                                                    |
| Ŧ                                                                                                    |
| Datei auswählen oder reinziehen                                                                                                    |
| XML bis zu 10MB                                                                                                    |
| l                                                                                                    |
| Überprüfen                                                                                                    |
| https://kira.krebsregister-thueringen.de/app/reporting/create-xml                                                                                                    |
| Meldepakete erstellen Zurück zur Übersicht                                                                                                    |
| Wir unterstützen aktuell die oBDS-Versionen 3.0.0, 3.0.1, 3.0.2 und 3.0.3. Bitte aktualisieren Sie auf die                                                                                                    |
| Schemaversion 3, da die ältere Version 2 seit 30.06.2024 nicht mehr unterstützt wird.                                                                                                    |
| Schemaversion 3, da die ältere Version 2 seit 30.06.2024 nicht mehr unterstützt wird.                                                                                                    |
| Schemaversion 3, da die ältere Version 2 seit 30.06.2024 nicht mehr unterstützt wird.<br>XML<br>xml-test.praxis-3.0.2.xml                                                                                                    |
| Schemaversion 3, da die ältere Version 2 seit 30.06.2024 nicht mehr unterstützt wird.<br>XML<br>xml-test.praxis-3.0.2.xml<br>35.1 KB                                                                                                    |
| Schemaversion 3, da die ältere Version 2 seit 30.06.2024 nicht mehr unterstützt wird.<br>XML<br>xml-test.praxis-3.0.2.xml<br>35.1 KB<br>Datei wurde erfolgreich verschlüsselt                                                              |
| Schemaversion 3, da die ältere Version 2 seit 30.06.2024 nicht mehr unterstützt wird.<br>XML<br>xml-test.praxis-3.0.2.xml<br>35.1 KB<br>Datei wurde erfolgreich verschlüsselt<br>Andere Datei auswählen oder reinziehen                    |
| Schemaversion 3, da die ältere Version 2 seit 30.06.2024 nicht mehr unterstützt wird.<br>XML<br>xml-test.praxis-3.0.2.xml<br>35.1 KB<br>Datei wurde erfolgreich verschlüsselt<br>Andere Datei auswählen oder reinziehen<br>XML bis zu 10MB |
| Schemaversion 3, da die ältere Version 2 seit 30.06.2024 nicht mehr unterstützt wird.<br>XML<br>xml-test.praxis-3.0.2.xml<br>35.1 KB<br>Datei wurde erfolgreich verschlüsselt<br>Andere Datei auswählen oder reinziehen<br>XML bis zu 10MB |

Nach der Auswahl der Datei klicken Sie auf "Überprüfen".

| https://kira.krebsregister-thueringen.de/app/reporting/create-xml                                                                                                    |  |  |  |  |  |  |  |  |  |
|----------------------------------------------------------------------------------------------------|--|--|--|--|--|--|--|--|--|
| Meldepakete erstellen Zurück zur Übersicht                                                                                                    |  |  |  |  |  |  |  |  |  |
| Wir unterstützen aktuell die oBDS-Versionen 3.0.0, 3.0.1, 3.0.2 und 3.0.3. Bitte aktualisieren Sie auf die<br>Schemaversion 3, da die ältere Version 2 seit 30.06.2024 nicht mehr unterstützt wird. |  |  |  |  |  |  |  |  |  |
| XML                                                                                                    |  |  |  |  |  |  |  |  |  |
| xml-test.praxis-3.0.2.xml                                                                                                    |  |  |  |  |  |  |  |  |  |
| 35.1 KB<br>Datei wurde erfolgreich verschlüsselt                                                                                                    |  |  |  |  |  |  |  |  |  |
| Andere Datei auswählen oder reinziehen                                                                                                    |  |  |  |  |  |  |  |  |  |
| XML bis zu 10MB                                                                                                    |  |  |  |  |  |  |  |  |  |
| Überprüfen                                                                                                    |  |  |  |  |  |  |  |  |  |
| 0 Bytes/s<br>Noch 0s                                                                                                    |  |  |  |  |  |  |  |  |  |
|                                                                                                    |  |  |  |  |  |  |  |  |  |

Sollte die Verifizierung nicht erfolgreich sein, bekommen Sie die Nachricht "Validierungsfehler" und einen Hinweis zur Korrektur der Daten in der XML-Datei.

Nach der Meldung "Datei erfolgreich validiert" können Sie diese mittels des Buttons "Melden" an die Landeskrebsregister Thüringen gGmbH übermitteln.

|                                                                                                    | ▲ https://kira.krebsregister-thueringen.de/app/reporting/create-xml                                                                                                    |                                                                                |                                                                                                    |                                                                                                    |                                                                                                    |  |  |  |  |  |
|----------------------------------------------------------------------------------------------------|----------------------------------------------------------------------------------------------------|--------------------------------------------------------------------------------|----------------------------------------------------------------------------------------------------|----------------------------------------------------------------------------------------------------|----------------------------------------------------------------------------------------------------|--|--|--|--|--|
| Meldepakete erstellen Zurück zur Übersicht                                                                                                    |                                                                                                    |                                                                                |                                                                                                    |                                                                                                    |                                                                                                    |  |  |  |  |  |
| Wir unterstützen a<br>Schemaversion 3,                                                                                                    | aktuell die oB<br>da die ältere                                                                                                    | DS-Versione<br>Version 2 se                                                    | n 3.0.0, 3.0.1, 3.0.2 und 3<br>it 30.06.2024 nicht mehr                                                                                                    | 8.0.3. Bitte aktualisieren<br>unterstützt wird.                                                                                                    | Sie auf die                                                                                        |  |  |  |  |  |
| XML                                                                                                    |                                                                                                    |                                                                                |                                                                                                    |                                                                                                    |                                                                                                    |  |  |  |  |  |
|                                                                                                    |                                                                                                    | xml-t                                                                          | est.praxis-3.0.2.xml                                                                                                    |                                                                                                    |                                                                                                    |  |  |  |  |  |
|                                                                                                    |                                                                                                    | Datei wurd                                                                     | 35.1 KB<br>le erfolgreich verschlüsse                                                                                                    | elt                                                                                                    |                                                                                                    |  |  |  |  |  |
|                                                                                                    | ,                                                                                                    | Andere Date                                                                    | <b>i auswählen oder reinzie</b><br>XML bis zu 10MB                                                                                                    | hen                                                                                                    |                                                                                                    |  |  |  |  |  |
| I.                                                                                                    |                                                                                                    |                                                                                |                                                                                                    |                                                                                                    | i                                                                                                  |  |  |  |  |  |
| 🔥 Ihre Meldu                                                                                                    | ung wurde nc                                                                                                    | och nicht hoo                                                                  | chgeladen!                                                                                                    |                                                                                                    | Melden                                                                                             |  |  |  |  |  |
| <ul> <li>Datei erfol</li> </ul>                                                                                                    | lgreich validie                                                                                                    | ert.                                                                           |                                                                                                    |                                                                                                    |                                                                                                    |  |  |  |  |  |
| oBDS-Version: 3<br>Anzahl Patient:i<br>Anzahl Meldung<br>Wendy Lator                                                                                                    | .0.2<br>nnen: 1<br>jen: 14<br>(Geburtsd                                                                                                    | oBDS-Version: 3.0.2<br>Anzahl Patient:innen: 1<br>Anzahl Meldungen: 14         |                                                                                                    |                                                                                                    |                                                                                                    |  |  |  |  |  |
|                                                                                                    | ( GCDGI CDG                                                                                                    | atum: 01.0                                                                     | 5.1950)                                                                                                    |                                                                                                    |                                                                                                    |  |  |  |  |  |
| Meldungs-ID                                                                                                    | Melde-ID                                                                                                    | atum: 01.0<br>Tumor-ID                                                         | 5.1950)<br><b>Typ</b>                                                                                                    | Details                                                                                                    |                                                                                                    |  |  |  |  |  |
| Meldungs-ID                                                                                                    | Melde-ID                                                                                                    | atum: 01.0<br>Tumor-ID                                                         | 5.1950)<br><b>Typ</b><br>Diagnose                                                                                                    | Details                                                                                                    | 0-03-01                                                                                            |  |  |  |  |  |
| Meldungs-ID<br>10_1_DI_1<br>10_1_OP-1                                                                                                    | Melde-ID<br>11400815                                                                                                    | atum: 01.0<br>Tumor-ID<br>101<br>101                                           | 5.1950)<br><b>Typ</b><br>Diagnose<br>Operation                                                                                                    | Details<br>Diagnosedatum: 2020<br>OP-ID: 301, OP-Datun                                                                                                    | )-03-01                                                                                            |  |  |  |  |  |
| Meldungs-ID<br>10_1_DI_1<br>10_1_OP-1<br>10_1_ST-2                                                                                                    | Melde-ID<br>11400815<br>11400815<br>11400815                                                                                                    | atum: 01.0<br>Tumor-ID<br>101<br>101<br>101                                    | 5.1950)<br>Typ<br>Diagnose<br>Operation<br>Bestrahlung                                                                                                    | Details<br>Diagnosedatum: 2020<br>OP-ID: 301, OP-Datun<br>Bestrahlungs-ID: 101                                                                                                    | )-03-01<br>n: 2020-03-05<br>ST-2                                                                   |  |  |  |  |  |
| Meldungs-ID<br>10_1_DI_1<br>10_1_OP-1<br>10_1_ST-2<br>10 1 IN-2                                                                                                    | Melde-ID<br>11400815<br>11400815<br>11400815<br>11400815                                                                                                    | atum: 01.0<br>Tumor-ID<br>101<br>101<br>101<br>101                             | 5.1950) Typ Diagnose Operation Bestrahlung Systemische Therapie                                                                                                    | Details<br>Diagnosedatum: 2020<br>OP-ID: 301, OP-Datum<br>Bestrahlungs-ID: 101<br>Syst. Therapie-ID: 101                                                                                                    | 0-03-01<br>n: 2020-03-05<br>_ST-2<br>                                                              |  |  |  |  |  |
| Meldungs-ID<br>10_1_DI_1<br>10_1_OP-1<br>10_1_ST-2<br>10_1_IN-2<br>10_1_KO-1                                                                                                    | Melde-ID<br>11400815<br>11400815<br>11400815<br>11400815<br>11400815                                                                                                    | atum: 01.0<br>Tumor-ID<br>101<br>101<br>101<br>101<br>101                      | 5.1950)<br>Typ<br>Diagnose<br>Operation<br>Bestrahlung<br>Systemische Therapie<br>Tumorkonferenz                                                                                               | Details<br>Diagnosedatum: 2020<br>OP-ID: 301, OP-Datum<br>Bestrahlungs-ID: 101<br>Syst. Therapie-ID: 101                                                                                                    | )-03-01<br>h: 2020-03-05<br>_ST-2<br>_IN-1, Beginn: 2020-05-01                                     |  |  |  |  |  |
| Meldungs-ID<br>10_1_DI_1<br>10_1_OP-1<br>10_1_ST-2<br>10_1_IN-2<br>10_1_KO-1<br>10_1_VE-1                                                                                            | Melde-ID<br>11400815<br>11400815<br>11400815<br>11400815<br>11400815<br>11400815                                                                                                    | atum: 01.0<br>Tumor-ID<br>101<br>101<br>101<br>101<br>101<br>101               | 5.1950)<br>Typ<br>Diagnose<br>Operation<br>Bestrahlung<br>Systemische Therapie<br>Tumorkonferenz<br>Verlauf                                                                                    | Details<br>Diagnosedatum: 2020<br>OP-ID: 301, OP-Datum<br>Bestrahlungs-ID: 101<br>Syst. Therapie-ID: 101<br>Verlaufs-ID: 341                                                                                                    | 0-03-01<br>n: 2020-03-05<br>_ST-2<br>_IN-1, Beginn: 2020-05-01                                     |  |  |  |  |  |
| Meldungs-ID<br>10_1_DI_1<br>10_1_OP-1<br>10_1_ST-2<br>10_1_IN-2<br>10_1_KO-1<br>10_1_VE-1<br>10_1_VE-2                                                                               | Melde-ID<br>11400815<br>11400815<br>11400815<br>11400815<br>11400815<br>11400815<br>11400815                                                                                        | atum: 01.0<br>Tumor-ID<br>101<br>101<br>101<br>101<br>101<br>101<br>101        | 5.1950)<br>Typ<br>Diagnose<br>Operation<br>Bestrahlung<br>Systemische Therapie<br>Tumorkonferenz<br>Verlauf<br>Verlauf                                                                         | Details<br>Diagnosedatum: 2020<br>OP-ID: 301, OP-Datum<br>Bestrahlungs-ID: 101<br>Syst. Therapie-ID: 101<br>Verlaufs-ID: 341<br>Verlaufs-ID: 342                                                                                                    | 0-03-01<br>n: 2020-03-05<br>_ST-2<br>_IN-1, Beginn: 2020-05-01                                     |  |  |  |  |  |
| Meldungs-ID<br>10_1_DI_1<br>10_1_OP-1<br>10_1_ST-2<br>10_1_IN-2<br>10_1_KO-1<br>10_1_VE-1<br>10_1_VE-2<br>10_1_AB_1                                                                  | Melde-ID<br>11400815<br>11400815<br>11400815<br>11400815<br>11400815<br>11400815<br>11400815<br>11400815                                                                            | atum: 01.0<br>Tumor-ID<br>101<br>101<br>101<br>101<br>101<br>101<br>101<br>101 | 5.1950)<br>Typ<br>Diagnose<br>Operation<br>Bestrahlung<br>Systemische Therapie<br>Tumorkonferenz<br>Verlauf<br>Verlauf<br>Tod                                                                  | Details<br>Diagnosedatum: 2020<br>OP-ID: 301, OP-Datum<br>Bestrahlungs-ID: 101<br>Syst. Therapie-ID: 101<br>Verlaufs-ID: 341<br>Verlaufs-ID: 342<br>Sterbedatum: 2022-00                                                                                                    | 0-03-01<br>n: 2020-03-05<br>_ST-2<br>_IN-1, Beginn: 2020-05-01<br>3-01                             |  |  |  |  |  |
| Meldungs-ID<br>10_1_DI_1<br>10_1_OP-1<br>10_1_ST-2<br>10_1_IN-2<br>10_1_KO-1<br>10_1_VE-1<br>10_1_VE-2<br>10_1_AB_1<br>10_2_DI_1                                                     | Melde-ID<br>11400815<br>11400815<br>11400815<br>11400815<br>11400815<br>11400815<br>11400815<br>11400815<br>11400815<br>11400815                                                    | atum: 01.0<br>Tumor-ID<br>101<br>101<br>101<br>101<br>101<br>101<br>101<br>10  | 5.1950)<br>Typ<br>Diagnose<br>Operation<br>Bestrahlung<br>Systemische Therapie<br>Tumorkonferenz<br>Verlauf<br>Verlauf<br>Tod<br>Diagnose                                                      | Details<br>Diagnosedatum: 2020<br>OP-ID: 301, OP-Datum<br>Bestrahlungs-ID: 101<br>Syst. Therapie-ID: 101<br>Verlaufs-ID: 341<br>Verlaufs-ID: 342<br>Sterbedatum: 2022-02<br>Diagnosedatum: 2020                                                                                        | 0-03-01<br>n: 2020-03-05<br>_ST-2<br>_IN-1, Beginn: 2020-05-01<br>3-01                             |  |  |  |  |  |
| Meldungs-ID<br>10_1_DI_1<br>10_1_OP-1<br>10_1_ST-2<br>10_1_IN-2<br>10_1_KO-1<br>10_1_VE-1<br>10_1_VE-2<br>10_1_AB_1<br>10_2_DI_1<br>10_2_OP_1                                        | Melde-ID<br>11400815<br>11400815<br>11400815<br>11400815<br>11400815<br>11400815<br>11400815<br>11400815<br>11400815<br>11400815<br>11400815                                        | atum: 01.0<br>Tumor-ID<br>101<br>101<br>101<br>101<br>101<br>101<br>101<br>10  | 5.1950)<br>Typ<br>Diagnose<br>Operation<br>Bestrahlung<br>Systemische Therapie<br>Systemische Therapie<br>Verlauf<br>Verlauf<br>Verlauf<br>Tod<br>Diagnose<br>Operation                        | Details<br>Diagnosedatum: 2020<br>OP-ID: 301, OP-Datum<br>Bestrahlungs-ID: 101<br>Syst. Therapie-ID: 101<br>Verlaufs-ID: 341<br>Verlaufs-ID: 342<br>Sterbedatum: 2022-02<br>Diagnosedatum: 2020<br>OP-ID: 302, OP-Datum                                                                | 0-03-01<br>n: 2020-03-05<br>_ST-2<br>_IN-1, Beginn: 2020-05-01<br>3-01<br>0-01-01<br>n: 2020-02-01 |  |  |  |  |  |
| Meldungs-ID<br>10_1_DI_1<br>10_1_OP-1<br>10_1_ST-2<br>10_1_IN-2<br>10_1_KO-1<br>10_1_VE-1<br>10_1_VE-2<br>10_1_AB_1<br>10_2_DI_1<br>10_2_OP_1<br>10_2_VE_1                           | Melde-ID<br>11400815<br>11400815<br>11400815<br>11400815<br>11400815<br>11400815<br>11400815<br>11400815<br>11400815<br>11400815<br>11400815                                        | atum: 01.0<br>Tumor-ID<br>101<br>101<br>101<br>101<br>101<br>101<br>101<br>10  | 5.1950)<br>Typ<br>Diagnose<br>Operation<br>Bestrahlung<br>Systemische Therapie<br>Tumorkonferenz<br>Verlauf<br>Verlauf<br>Tod<br>Diagnose<br>Operation<br>Verlauf                              | Details<br>Diagnosedatum: 2020<br>OP-ID: 301, OP-Datun<br>Bestrahlungs-ID: 101<br>Syst. Therapie-ID: 101<br>Verlaufs-ID: 341<br>Verlaufs-ID: 342<br>Sterbedatum: 2022-02<br>Diagnosedatum: 2020<br>OP-ID: 302, OP-Datun<br>Verlaufs-ID: 343                                            | 0-03-01<br>n: 2020-03-05<br>_ST-2<br>_IN-1, Beginn: 2020-05-01<br>3-01<br>0-01-01<br>n: 2020-02-01 |  |  |  |  |  |
| Meldungs-ID<br>10_1_DI_1<br>10_1_OP-1<br>10_1_ST-2<br>10_1_IN-2<br>10_1_KO-1<br>10_1_VE-1<br>10_1_VE-2<br>10_1_AB_1<br>10_2_DI_1<br>10_2_OP_1<br>10_2_VE_1<br>10_3_DI_1              | Melde-ID 11400815 11400815 11400815 11400815 11400815 11400815 11400815 11400815 11400815 11400815 11400815 11400815 11400815 11400815 11400815 11400815 11400815 11400815          | atum: 01.0<br>Tumor-ID<br>101<br>101<br>101<br>101<br>101<br>101<br>101<br>10  | 5.1950)<br>Typ<br>Diagnose<br>Operation<br>Bestrahlung<br>Systemische Therapie<br>Systemische Therapie<br>Verlauf<br>Verlauf<br>Verlauf<br>Tod<br>Diagnose<br>Operation<br>Verlauf<br>Diagnose | Details<br>Diagnosedatum: 2020<br>OP-ID: 301, OP-Datum<br>Bestrahlungs-ID: 101<br>Syst. Therapie-ID: 101<br>Verlaufs-ID: 341<br>Verlaufs-ID: 342<br>Sterbedatum: 2022-02<br>Diagnosedatum: 2020<br>OP-ID: 302, OP-Datum<br>Verlaufs-ID: 343<br>Diagnosedatum: 2020                     | 0-03-01<br>n: 2020-03-05<br>_ST-2<br>_IN-1, Beginn: 2020-05-01<br>3-01<br>0-01-01<br>n: 2020-02-01 |  |  |  |  |  |
| Meldungs-ID<br>10_1_DI_1<br>10_1_OP-1<br>10_1_ST-2<br>10_1_IN-2<br>10_1_KO-1<br>10_1_VE-1<br>10_1_VE-2<br>10_1_AB_1<br>10_2_DI_1<br>10_2_OP_1<br>10_2_VE_1<br>10_3_DI_1<br>10_3_VE_1 | Melde-ID 11400815 11400815 11400815 11400815 11400815 11400815 11400815 11400815 11400815 11400815 11400815 11400815 11400815 11400815 11400815 11400815 11400815 11400815 11400815 | atum: 01.0<br>Tumor-ID<br>101<br>101<br>101<br>101<br>101<br>101<br>101<br>10  | 5.1950) Typ Diagnose Operation Bestrahlung Systemische Therapie Verlauf Verlauf Vorlauf Diagnose Operation Verlauf Diagnose Verlauf Verlauf Verlauf Diagnose Verlauf Verlauf                   | Details<br>Diagnosedatum: 2020<br>OP-ID: 301, OP-Datum<br>Bestrahlungs-ID: 101<br>Syst. Therapie-ID: 101<br>Verlaufs-ID: 341<br>Verlaufs-ID: 342<br>Sterbedatum: 2022-02<br>Diagnosedatum: 2020<br>OP-ID: 302, OP-Datum<br>Verlaufs-ID: 343<br>Diagnosedatum: 2020<br>Verlaufs-ID: 344 | 0-03-01<br>n: 2020-03-05<br>ST-2<br>_IN-1, Beginn: 2020-05-01<br>3-01<br>0-01-01<br>n: 2020-02-01  |  |  |  |  |  |

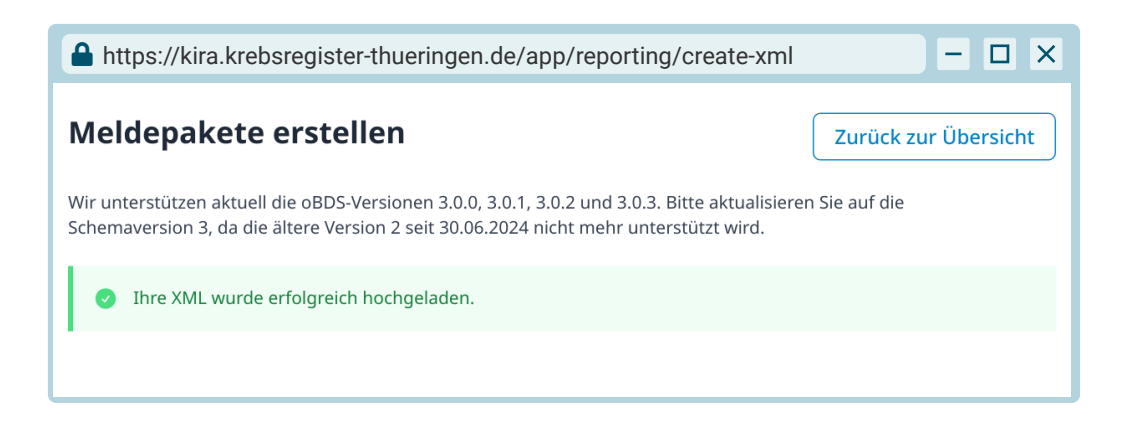

Nach erfolgreicher Übermittlung Ihres XML-Meldepakets sehen Sie im Bereich "Meldepakete" nach einem Klick auf "Zurück zur Übersicht" eine Auflistung Ihner Meldepakete.

| A https:/                                                       | https://kira.krebsregister-thueringen.de/app/reporting |              |            |                |    |           |       |          | - 🗆 ×    |
|-----------------------------------------------------------------|--------------------------------------------------------|--------------|------------|----------------|----|-----------|-------|----------|----------|
| <b>Meldepakete</b><br>Übersicht aller übermittelten Meldepakete |                                                        |              |            |                |    |           | Ν     | leues Me | ldepaket |
| ID                                                              | \$                                                     | Ersteller:in | \$         | Datum          | \$ | Status    | Тур   | Details  |          |
| 014492a5                                                        |                                                        | test.praxis  |            | heute um 13:42 |    | Q Prüfung | XML   |          |          |
| « <                                                             | 1/                                                     | 1 > >>       | 1 Ergebnis | 5              |    |           | Suche |          | Q        |

Der Status "Prüfung" ändert sich in "Akzeptiert", sobald Ihr Meldepaket durch die Landeskrebsregister Thüringen gGmbH technisch validiert und an die für Sie zuständige Regionale Registerstelle zur Verarbeitung weitergeleitet wurde. Sollte das Paket diese Prüfung nicht bestehen, ändert sich der Status zu "Abgelehnt". Im Regelfall erhalten Sie eine Fehlerrückmeldung oder die Regionale Registerstelle wird sich persönlich bei Ihnen melden.

#### **Hinweis**

Seit dem 30.06.2024 werden bundesweit nur noch elektronische Meldungen nach oBDS-Schemaversion 3.x.x angenommen. Setzen Sie sich bei Rückfragen zur Umsetzung bitte mit Ihrem Systemhersteller in Verbindung.

#### 6.1.2 Übermittlung von Daten via manueller Eingabe

Um den Meldeprozess zu erleichtern und übersichtlicher zu gestalten, ermöglicht KIRA es Ihnen, einen festen Patient:innenstamm mit zugehörigen Tumoren anzulegen. Sobald Sie Patient:innen und deren Tumoren angelegt haben, können Sie diese im Meldevorgang auswählen und müssen deren Grunddaten nicht erneut eingeben.

Gehen Sie dazu unter dem Reiter "& Patient:innenstamm" auf "Neue:n Patient:in erstellen" und geben die Stammdaten ein. Schließen Sie den Prozess ab, indem Sie auf "Erstellen" klicken.

Um einen neuen Tumor anzulegen, wählen Sie den/die gewünschte:n Patient:in aus, indem Sie auf die blau hinterlegte ID (bspw. **a1b2c3d4**) klicken. Unter "Tumor auswählen" finden Sie alle bereits angelegten Tumoren und können Einträge hinzufügen, indem Sie auf "Neuen Tumor anlegen" klicken. Geben Sie auch hier die Daten ein und schließen den Prozess mit einem Klick auf "Erstellen" ab.

#### Hinweis

| https://kira.krebsregiste                       | r-thueringen.de/app/reporti           | ng/patients                           | - 🗆 X                         |
|-------------------------------------------------|---------------------------------------|---------------------------------------|-------------------------------|
| Patient:in erstelle<br>Patient:in erstellen ode | <b>n oder suchen</b><br>r suchen      |                                       | ×                             |
| Patient:in erstellen                            |                                       |                                       | Zurück                        |
| Patient:in-ID                                   | ID *                                  |                                       |                               |
| Eindeutige ID (z.B. aus Ihrer Software)         | 192837                                |                                       |                               |
| Name, Geschlecht                                | Titel                                 | Vornamen *                            | Nachname *                    |
|                                                 |                                       | Thomas                                | Testmann                      |
|                                                 | Namensvorsatz                         | Namenszusatz                          | Geschlecht *                  |
|                                                 |                                       |                                       | Männlich 👻                    |
| Frühere Namen                                   |                                       | +                                     |                               |
| Geburtsdatum                                    | Datum *                               |                                       | Datumsgenauigkeit *           |
|                                                 | 1937-04-01                            |                                       | exakt (entspricht taggenau) 🔻 |
| Adresse                                         | Straße *                              | Hausnummer *                          |                               |
|                                                 | Testallee                             | 42                                    |                               |
|                                                 | PLZ *                                 | Ort *                                 | Ländercode *                  |
|                                                 | 98693                                 | Ilmenau                               | DE                            |
| Krankenkasse                                    | System *                              |                                       |                               |
|                                                 | Gesetzlich                            | -                                     |                               |
|                                                 | IKNR *                                | Versichertennummer *                  |                               |
|                                                 | 107299005 <b>Q</b>                    | A012345678                            |                               |
| Notizen                                         |                                       |                                       |                               |
|                                                 | Feld für interne Notizen. Die Notizen | werden nicht mit Meldungen übermittel | t.                            |
|                                                 |                                       |                                       | Erstellen                     |

Sobald Daten in Ihrem Patient:innenstamm enthalten sind, können Sie die Übermittlung einer elektronischen Tumormeldung mittels manueller Dateneingabe beginnen. Führen Sie dazu folgende Schritte aus:

Klicken Sie unter dem Reiter " 🖀 Meldepakete" auf "Neues Meldepaket".

| https://kira.krebs                   | register-thueringen.de/app/reporting      |                       |              | - 🗆 X            |
|--------------------------------------|-------------------------------------------|-----------------------|--------------|------------------|
| Meldeportal Thüringen                | Melden                                    | x Fehlerrückmeldungen | II Statistik |                  |
| ☆ Start                              | Meldepakete                               |                       |              | Neues Meldenaket |
| Melden                               | Übersicht aller übermittelten Meldepakete |                       |              | Nedes Meldepaket |
| E Abrechnung                         | Keine Einträge gefunden.                  |                       |              |                  |
| င့်္ပိ Administration                |                                           |                       |              |                  |
| Hilfe (FAQ)                          |                                           |                       |              |                  |
| LANDES<br>KREBSREGISTER<br>Thüringen |                                           |                       |              |                  |

Wählen Sie in dem nun zu sehenden Fenster "Formulare (Manuelle Eingabe)" aus.

| Neues Meldepaket                     |                      |                  |   |
|--------------------------------------|----------------------|------------------|---|
| Wählen Sie den Typen des Meldepakets | aus                  |                  |   |
| oBDS                                 |                      | Formulare        | Ē |
| XML bochladen                        | <br><sub>XML</sub> ] | Manuelle Eingabe |   |

Im Dropdown-Menü "Melder:in" wählen Sie zunächst aus, für welche:n Melder:in Sie in diesem Paket melden wollen und klicken dann auf "Erstellen".

| https://kira.krebsregister-thueringen.de/ap                                                                                                    | op/reporting/report-pkgs/create-form - C ×                                                                                               |
|----------------------------------------------------------------------------------------------------|----------------------------------------------------------------------------------------------------|
| Meldepakete erstellen                                                                                                    | Zurück zur Übersicht                                                                                                    |
| <ul> <li>In einem Meldepaket können Sie mehrer<br/>übermitteln. Bitte legen Sie nicht für jede<br/>Meldepaket kann auch zu einem spätere<br/>nicht direkt an uns übermittelt werden.</li> </ul> | re Meldungen hinzufügen und diese gesammelt<br>e Meldung ein eigenes Meldepaket an. Das<br>n Zeitpunkt weiter bearbeitet werden und muss |
|                                                                                                    |                                                                                                    |
| — (keine Auswahl)                                                                                                    |                                                                                                    |
| Dr. Birgit Beispiel (11400815)                                                                                                    |                                                                                                    |
| Erstellen                                                                                                    |                                                                                                    |

Sie haben nun ein leeres Meldepaket, welches Sie mit beliebig vielen Meldungen füllen können. Klicken Sie dafür auf "Neue Meldung".

| 🔒 https://kira.krebsregister-thueringen.de/app/reporting/report-pkgs/83fa0552 📃 🗆 🗙 |                                                    |  |  |  |  |
|-------------------------------------------------------------------------------------|----------------------------------------------------|--|--|--|--|
| Meldepaket and<br>5a597076-4c5a-421a-b55d-2                                         | Zeigen<br>Ubermitteln Löschen Zurück zur Übersicht |  |  |  |  |
| Ersteller:in                                                                        | test.praxis                                        |  |  |  |  |
| Datum                                                                               | heute um 13:42                                     |  |  |  |  |
| Status                                                                              | C Entwurf                                          |  |  |  |  |
| Тур                                                                                 | =                                                  |  |  |  |  |
| Melder:in                                                                           | Dr. Birgit Beispiel (11400815)                     |  |  |  |  |
| Schemaversion                                                                       | 3.0.3 Neue Meldung                                 |  |  |  |  |
| Keine Einträge gefunden.                                                            | nden.                                              |  |  |  |  |
|                                                                                     | Übermitteln                                        |  |  |  |  |

Wählen Sie nun den/die betroffene:n Patient:in aus, indem Sie auf das Lupensymbol **Q** klicken und danach die gewünschte ID (bspw. **a1b2c3d4**) auswählen.

|                                     |                                                |                              |              |                | - 🗆 × |
|-------------------------------------|------------------------------------------------|------------------------------|--------------|----------------|-------|
| Patien<br>Patient:                  | i <b>t:in erstellen</b><br>in erstellen oder s | oder suchen                  |              |                | ×     |
| Neue:n Patient<br>Patient:in sucher | :in erstellen                                  |                              |              |                |       |
| ID / PID                            |                                                | Name                         | Geburtsdatum | KVNR           | QX    |
| Alle Patient:inne                   | n                                              |                              |              |                |       |
| ID ÷                                | PID                                            | 🗢 Daten                      |              | Anzahl Tumoren |       |
| 24586e30                            | 192837                                         | Thomas Testmann (01.04.1937) |              | 0              |       |
| <b>« 1</b> /1                       | > >> 1 Erge                                    | ebnis                        |              |                |       |

Wählen Sie nun den gewünschten Tumor aus der Tumorübersicht per Linksklick aus (es erscheint ein grünes Handsymbol 🆝) oder legen Sie einen neuen Tumor an.

| https://kira.kiebsieg                                                                                                    | ister-thueringen.de/app/                                                                                                    | reporting/report-pkgs/83fa05                                                                                                    |                                     | Softing-form                                         |          |
|----------------------------------------------------------------------------------------------------|----------------------------------------------------------------------------------------------------|----------------------------------------------------------------------------------------------------|-------------------------------------|------------------------------------------------------|----------|
| eldung erstelle                                                                                                    | en                                                                                                    |                                                                                                    |                                     | Zurück                                               | zum Pake |
| Patient:in und Tumor                                                                                                    | wählen                                                                                                    |                                                                                                    |                                     |                                                      |          |
| Patient:in-ID                                                                                                    | 192837                                                                                                    |                                                                                                    |                                     |                                                      |          |
| Name                                                                                                    | Thomas Testmann                                                                                                    |                                                                                                    |                                     |                                                      |          |
| Geburtsdatum                                                                                                    | 01.04.1937                                                                                                    |                                                                                                    |                                     |                                                      |          |
| Geschlecht                                                                                                    | Männlich                                                                                                    |                                                                                                    |                                     |                                                      |          |
| Adresse                                                                                                    | Testallee 42<br>98693 Ilmenau (DF)                                                                                                    |                                                                                                    |                                     |                                                      |          |
| Tumor auswählen                                                                                                    |                                                                                                    |                                                                                                    |                                     |                                                      |          |
| Iumor-ID: 192837-<br>F ICD-10: C50.1                                                                                                    | 1                                                                                                    | Diagnosedatum: 11.11.2024<br>Seite: L<br>ICD-O Morphologie: 8541/3                                                                                         | 4                                   | b                                                    |          |
|                                                                                                    |                                                                                                    |                                                                                                    |                                     |                                                      |          |
|                                                                                                    |                                                                                                    |                                                                                                    |                                     | Neuen Tumor                                          | anlegen  |
| oder in voriger Melc<br>Nicht verfügbar: Noch keir<br>Meldungstyp wählen<br>Die Meldung wird erst erst<br>Daraufhin können Sie weit                                     | <b>dung gewählte:n Patient:in</b><br>ne Meldungen im aktuellen Pak<br>tellt, wenn Sie den Meldungstyp<br>rere Daten eingeben und die Eir                                    | u <b>und Tumor übernehmen</b><br>et gefunden.<br>o auswählen und auf <b>Neue Meldung e</b><br>ngabemaske für spätere Bearbeitung s                         | <b>rstellen</b> drücke<br>peichern. | Neuen Tumor                                          | anlegen  |
| oder in voriger Melc<br>Nicht verfügbar: Noch keir<br>Meldungstyp wählen<br>Die Meldung wird erst erst<br>Daraufhin können Sie weit<br>Diagnose<br>Neue Diagnose melden | dung gewählte:n Patient:in<br>ne Meldungen im aktuellen Pak<br>tellt, wenn Sie den Meldungstyp<br>tere Daten eingeben und die Eir<br>Pathologie<br>Neue<br>Pathologiemeldun | e <b>und Tumor übernehmen</b><br>et gefunden.<br>Dauswählen und auf <b>Neue Meldung e</b><br>ngabemaske für spätere Bearbeitung s<br>OP<br>OP<br>OP melden | rstellen drücke<br>peichern.        | n.<br>Strahlentherapie<br>Strahlentherapie<br>melden | anlegen  |

Wählen Sie nun den Meldungstypen und klicken Sie auf "Neue Meldung erstellen".

| A https://kira.krebsregister-t               | hueringen.de/app/reporting/forms/ab13504f-a274060580db | - 🗆 ×            |
|----------------------------------------------|--------------------------------------------------------|------------------|
| Formular<br>e252da5c-b434-4957-b04e-93bc1c38 | d8e3                                                   | Zurück zum Paket |
| Patient:in und Tumor<br>Stammdaten           |                                                        |                  |
| Patient:in-ID                                | 192837                                                 |                  |
| Name                                         | Thomas Testmann                                        |                  |
| Geburtsdatum                                 | 01.04.1937                                             |                  |
| Geschlecht                                   | Männlich                                               |                  |
| Adresse                                      | Testallee 42<br>98693 Ilmenau (DE)                     |                  |
| Tumordaten                                   |                                                        |                  |
| Tumor-ID                                     | 192837-1                                               |                  |

Füllen Sie nun das Meldeformular aus. Alle Pflichtangaben sind dabei mit einem roten Stern \* markiert.

Sie können Ihren Zwischenstand jederzeit speichern mit dem Button "Speichern" am Fuß der Seite. Sollten Daten fehlen oder nicht plausibel sein, werden Sie beim Speichern der Meldung darauf hingewiesen.

| A https://kira.        | .krebsregister-thu       | eringen.de/app/reporting/forms, | ab13504f-a27406058 | Odb              | - 0 | × |
|------------------------|--------------------------|---------------------------------|--------------------|------------------|-----|---|
| Präop Drahtma          | arkierung                | -                               | •                  |                  | ?   |   |
| Intraop Präpar         | ratkontrolle             | _                               | •                  |                  | ?   |   |
| Tumorgröße Ir<br>in mm | nvasiv                   |                                 |                    |                  |     |   |
| Tumorgröße D<br>in mm  | OCIS                     |                                 |                    |                  |     |   |
| Speichern              |                          |                                 |                    |                  |     |   |
| 🛕 Es sind Pla          | ausibilitätsprüfungen    | fehlgeschlagen.                 |                    |                  |     |   |
| Fehlgeschlage          | ene Plausibilitätsj      | prüfungen                       |                    |                  |     |   |
| Code E                 | Beschreibung             |                                 |                    | Eingabefeld      |     |   |
| Syntax E               | Bitte korrigieren Sie d  | e fehlerhaft markierten Felder. |                    |                  |     |   |
| 3.1.1 E                | Bitte füllen Sie das Fel | d "Meldebegründung" aus.        |                    | Meldebegruendung |     |   |
| 3.1.2 E                | Bitte füllen Sie das Fel | l "Eigene Leistung" aus.        |                    | Eigene_Leistung  |     |   |
| Zurück zum F           | Paket                    |                                 |                    |                  |     |   |
| Kommentare             |                          |                                 |                    |                  |     |   |
| Neuen Komment          | tar schreiben            |                                 |                    |                  |     |   |

Andernfalls erhalten Sie den Hinweis, dass die Daten erfolgreich gespeichert wurden. Sobald Sie das Meldeformular zu Ihrer Zufriedenheit ausgefüllt haben, können Sie es über den Button "Zurück zum Paket" verlassen. Um Ihr Meldepaket mit seinen enthaltenen Meldungen an die Landeskrebsregister Thüringen gGmbH zu übermitteln, klicken Sie hier bitte auf den Button "Übermitteln".

Bitte beachten Sie, dass ein Meldepaket nur eingereicht werden kann, wenn **alle Meldungen im Paket** gültig sind (d. h. keine Fehler enthalten und durch einen grün hinterlegten Haken *S* markiert sind).

### Hinweis

Auch wenn das Meldeformular noch unvollständig ist oder Fehler aufweist, können Sie das Formular speichern und verlassen ohne dass Ihr Fortschritt verloren geht. Die fehlerhafte bzw. unvollständige Meldung wird in der Übersicht dann lediglich durch ein rot hinterlegtes Kreuz 😢 als ungültig dargestellt und kann später weiter bearbeitet werden.

| https://kira.krebsregister-thueringen.de/app/reporting/report-pkgs/83fa0552 |                                     |                     |             |          |                                 |           |                    |
|-----------------------------------------------------------------------------|-------------------------------------|---------------------|-------------|----------|---------------------------------|-----------|--------------------|
| Meldepake                                                                   | <b>t anzeige</b><br>a-b55d-28030d0o | eae4                |             |          | Übermitteln                     | Löschen   | rück zur Übersicht |
| Ersteller:in                                                                |                                     | test.praxis         |             |          |                                 |           |                    |
| Datum                                                                       |                                     | heute um 13:42      |             |          |                                 |           |                    |
| Status                                                                      |                                     | 🕑 Entwurf           |             |          |                                 |           |                    |
| Тур                                                                         |                                     |                     |             |          |                                 |           |                    |
| Melder:in                                                                   |                                     | Dr. Birgit Beispiel | (11400815)  |          |                                 |           |                    |
| Schemaversion                                                               |                                     | 3.0.3               |             |          |                                 |           | Neue Meldung       |
| Meldungs-ID 🌲                                                               | Erstellt 🌲                          | Bearbeitet 🌲        | Autor:in 🜲  | Тур      | Patient:in                      | Tumor     | Gültig             |
| e252da5c                                                                    | heute um<br>13:42                   | heute um 13:42      | test.praxis | Diagnose | Thomas Testmann<br>(01.04.1937) | C50.1 (L, | 8541/3) 😢 👕        |
| <b>« 1</b> /1                                                               | > >> 1 Erg                          | rebnis              |             |          |                                 |           | Übermitteln        |

Das aktuelle Meldepaket können Sie ebenfalls verlassen, indem Sie auf "Zurück zum Paket" am oberen Seitenrand klicken. Somit kommen Sie wieder auf den Reiter " Meldepakete", unter dem alle Ihre derzeitigen Meldepakete aufgeführt werden.

Sie können in die Meldepakete zurückkehren, um weitere Änderungen vorzunehmen oder neue Meldungen hinzuzufügen, indem Sie die blau hinterlegte ID (bspw. a1b2c3d4) anklicken. Durch das Klicken des Papierkorbsymbols i können Sie Pakete löschen.

Nach der erfolgreichen Übermittlung von Meldepaketen sehen Sie im Bereich "Meldungspakete" eine Übersicht der von Ihnen übermittelten Meldepakete.

Meldepakete können eine der folgenden Statusangaben haben:

- **Entwurf:** Sie haben das Meldepaket noch nicht eingereicht und können die darin enthaltenen Meldungen weiter bearbeiten.
- **Q Prüfung:** Sie haben das Meldepaket übermittelt und es wird technisch durch uns validiert. Sie können die enthaltenen Meldungen nicht mehr bearbeiten.
- ✓ Akzeptiert: Das Meldepaket hat die Validierung bestanden und wurde an die f
  ür Sie zust
  ändige Regionale Registerstelle zur Verarbeitung weitergeleitet

➤ Abgelehnt: Die Regionale Registerstelle hat Ihr Meldepaket abgelehnt. Im Regelfall erhalten Sie eine Fehlerrückmeldung oder die Regionale Registerstelle wird sich persönlich bei Ihnen melden. Da das Meldepaket abgelehnt wurde, können Sie die enthaltenen Meldungen erneut bearbeiten.

## 6.2 Fehlerrückmeldungen

Sollte Ihr Meldepaket zwar oBDS-konform sein, jedoch inhaltliche Lücken oder Inkonsistenzen aufweisen, kann die zuständige Regionale Registerstelle es möglicherweise nicht bearbeiten oder zur Abrechnung bringen. In diesem Fall wird die zuständige Regionale Registerstelle Ihnen eine Fehlerrückmeldung bereitstellen, die Sie unter dem Menüpunkt " Melden" unter dem Reiter " Fehlerrückmeldungen" einsehen können. Sollten für Sie Fehlerrückmeldungen vorliegen, erhalten Sie eine Benachrichtigung über die Glocke und der Reiter " Fehlerrückmeldungen" weist eine rot hinterlegte Zahl auf, die die Anzahl der vorliegenden Fehlerrückmeldungen anzeigt.

| https://kira.krebsregiste            | er-thueringen.de/app/reporting                                    | - 🗆 X             |
|--------------------------------------|-------------------------------------------------------------------|-------------------|
| KIRA                                 | Melden                                                            | <b>\$ 9</b>       |
| Meldeportal Thüringen                | 🖶 Meldepakete 🕲 Patient:innenstamm 🔀 Fehlerrückmeldungen 🕯 💵      | Statistik         |
| G Start                              | Meldenakete                                                       |                   |
| 🗍 Melden                             | Übersicht aller übermittelten Meldepakete                         | ies Meldepaket    |
| E Abrechnung 1                       | ID 💠 Ersteller:in 💠 Datum 💠 Status Typ Details                    |                   |
| ඟූ Administration                    | ab8e6f4a test.klinik heute um 12:41 × Abgelehnt 🗐 Dr. Bianca Beis | )0001<br>pielfrau |
| (?) Hilfe (FAQ)                      | I / 1         >         >         1 Ergebnis         Suche        | Q                 |
|                                      |                                                                   |                   |
|                                      |                                                                   |                   |
| LANDES<br>KREBSREGISTER<br>Thüringen |                                                                   |                   |

Die Fehlerrückmeldung gibt Ihnen dabei immer die Melde-ID, Meldungs-ID, Patient:innen-ID und einen Fehlertext an. Details zur Fehlerrückmeldung können Sie mit einem Klick auf das Augensymbol einsehen.

• Betrifft die Fehlerrückmeldung eine Schnittstellen-Meldung, korrigieren Sie die Meldung bitte in Ihrem Praxissystem und laden Sie eine XML-Datei mit ausschließlich den korrigierten Meldungen hoch.

 Betrifft die Fehlerrückmeldung eine Meldung durch manuelle Eingabe, ist die zu korrigierende Meldung mit der Fehlerrückmeldung verlinkt (bspw. a1b2c3d4) und Sie können das Formular durch einen Klick auf diesen Link direkt korrigieren und neu einreichen.

| https://kira.krebsr                                                                                                    | register-thueringen.de/app/reporting/error-list                                                                                                    | - 🗆 ×        |
|----------------------------------------------------------------------------------------------------|----------------------------------------------------------------------------------------------------|--------------|
| KIRA                                                                                                    | Melden                                                                                                    | <b>8</b>     |
| Meldeportal Thüringen                                                                                                    | 👚 🖀 Meldepakete 🛛 🕑 Patient:innenstamm 📄 Fehlerrückmeldungen 🕻 💵 Statistik                                                                                                    |              |
| ☆ Start                                                                                                    | Fehlerrückmeldungen                                                                                                    |              |
| Melden                                                                                                    | Aufgetretene Fehler bei der Verarbeitung Ihrer Meldungen                                                                                                    |              |
| Abrechnung       Image: Abrechnung       Image: Administration       Image: Administration | Für inhaltliche Fragen zu den Fehlerrückmeldungen wenden Sie sich bitte an die für Sie zuständige Regionale Regionale Regiona | isterstelle. |
|                                                                                                    | Melde-ID und Name Meldungs-ID 🔷 Patient:in-ID 🗢 Fehler Datum 🗢 Aktion Status                                                                                                    |              |
|                                                                                                    | 11900001<br>Dr. Bianca Beispielfrau1f4df2b112/34.56Bitte vervollständigen Sie die<br>TNM-Angabe zum Tumoheute um<br>12:41Image: Comparison of the text of the text of the text of the text of the text of text of t                                                         | •            |
|                                                                                                    | I/1     I/1   I Ergebnis                                                                                                    |              |
| LANDES<br>KREBSREGISTER<br>Thüringen                                                                                                    |                                                                                                    |              |

| Feh           | slerrückmeldung                      | - L ,                                |               |
|---------------|--------------------------------------|--------------------------------------|---------------|
| Fehl          | er-ID: 79b595a0-5815-49b7-89a8-ac2e1 | iba5019                              |               |
| /lelde-ID     | Melder:in                            | Meldungs-ID                          | Patient:in-ID |
| 11900001      | Dr. Bianca Beispielfrau              | 1f4df2b1-f109-49f1-abd1-60f2583fea98 | 12/34.56      |
| Fehler        |                                      |                                      |               |
| Bitte vervoll | ständigen Sie die TNM-Angabe zum     | 1 Tumor 12/34.56-1                   |               |

#### Hinweis

Sollten Sie nach dem Erhalt der Fehlerrückmeldung der Ansicht sein, dass keine Änderung nötig ist, nehmen Sie bitte vorerst keine Änderungen vor und setzen sich mit der für Sie zuständigen Regionalen Registerstelle in Verbindung.

#### 6.3 Statistik

Im Bereich "Statistik" werden Ihnen zukünftig detaillierte Informationen über Ihre hochgeladenen Meldungen bereitgestellt. Aktuell befindet sich dieses Feature noch in der Entwicklung.

# 7 Weitere Hinweise

## 7.1 Manueller Import des Zertifikats

Dieser Schritt ist notwendig, wenn Ihr Zertifikat nicht in Ihrem Browser hinterlegt ist. Um dies zu überprüfen, klicken Sie beim Login auf das Schlüsselsymbol. Sind keine Zertifikate hinterlegt, ist dort ein rot unterlegtes Ausrufezeichen ① zu sehen. Nach einem Klick auf das Schlüsselsymbol können Sie alle hinterlegten Zertifikate einsehen. Für einen erfolgreichen Login muss ein Zertifikat mit Ihrem Usernamen gelistet sein.

Falls dies nicht der Fall ist, klicken Sie auf "Zertifikat importieren". Es öffnet sich ein Fenster, in welchem Sie die auf Ihrem Computer gespeicherte Zertifikatsdatei auswählen können. Sollten Sie Ihr Zertifikat nicht finden, navigieren Sie in Ihren Download-Ordner, in welchem das Zertifikat standardmäßig gespeichert wurde. Sie erkennen das Zertifikat an Ihrem Usernamen mit der Dateiendung .asc (bspw. kira-zertifikat-testpraxis.asc). Wählen Sie diese Datei aus und es erscheint anschließend in der Zertifikatsliste.

#### Hinweis

Wir bitten Sie, das Zertifikat aus dem Downloads-Ordner Ihres Computers zu kopieren und an einer leicht auffindbaren Stelle Ihres Rechners (z. B. dem Desktop) abzulegen.

Wenn Sie das Zertifikat von einem anderen Gerät aus nutzen möchten, müssen Sie es zunächst auf dieses übertragen und können es dann dort manuell importieren. Bitte versenden Sie das Zertifikat nicht über das Internet wie per E-Mail, sondern transportieren es bspw. über einen USB-Stick.

# 7.2 Kontaktinformationen im Überblick

Bei Fragen rund um das Meldeportal KIRA, z. B. zum Registrierungs- oder Aktivierungsprozess, Login, Übermittlung von Meldungen, wenden Sie sich bitte an die IT-Abteilung der Landeskrebsregister Thüringen gGmbH:

#### IT-Abteilung der Landeskrebsregister Thüringen gGmbH

- support@lkrt.de
- 03641 24 23 640

Bei fachlichen Fragen zu Inhalten von Meldungen, wenden Sie sich bitte an die für Sie zuständige Regionale Registerstelle, deren Kontaktdaten Sie der folgenden Abbildung entnehmen können:

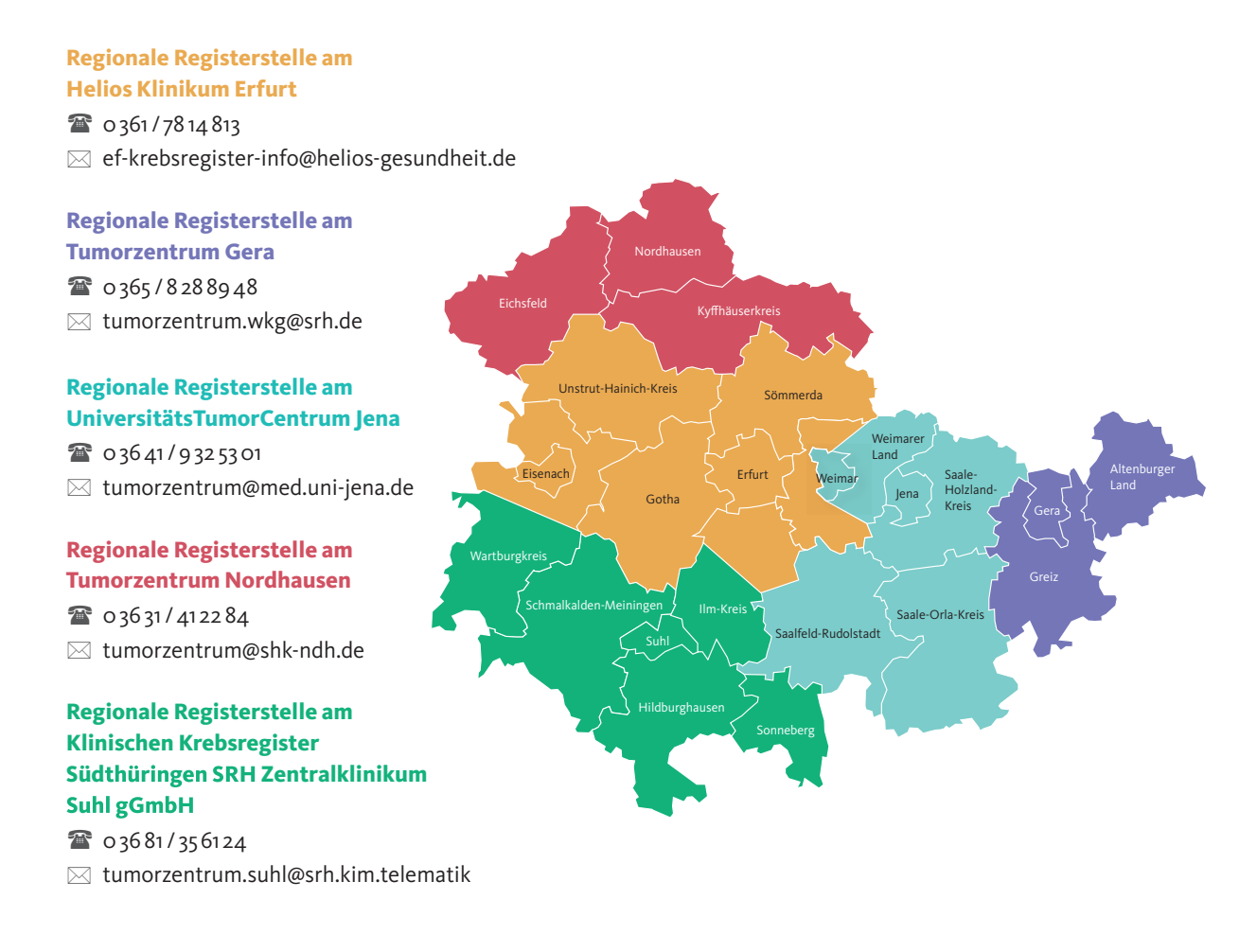

Bei Fragen zum Abrechnungsprozess steht Ihnen unsere Abrechnungsstelle sehr gerne jederzeit zur Verfügung:

### Abrechnungsstelle der Landeskrebsregister Thüringen gGmbH

- abrechnung@lkrt.de
- 03641 24 23 620

Weitere Fragen können Sie sehr gerne an die Krebsregister-Zentrale des Landeskrebsregisters Thüringen stellen:

Landeskrebsregister Thüringen gGmbH

- info@lkrt.de
- 03641 24 23 610

# Abkürzungsverzeichnis

BSNR Betriebsstättennummer. 17
IKNR Institutionskennzeichen. 17
KIRA Klinisch-Interaktive Register-Anwendung. 3, 10, 11, 30, 44, 46
LANR Lebenslange Arztnummer. 17
LKRT Landeskrebsregister Thüringen. 45
LKRT gGmbH Landeskrebsregister Thüringen gGmbH. 45
oBDS Onkologischer Basisdatensatz. 24, 29, 39, 45–47
ThürKRG Thüringer Krebsregistergesetz. 3

# Glossar

**§ 65c im Fünften Sozialgesetzbuch (SGB V)** bundesweiter gesetzlicher Rahmen, der es den Ländern ermöglicht, die klinische Krebsregistrierung durch spezifische Landesgesetze auszugestalten und somit die Qualität der onkologischen Versorgung nachhaltig zu stärken. 3

Admin eine Rolle von Benutzer:innen mit einem eigenen KIRA-Account. Admins können Meldepakete erstellen, bearbeiten und absenden. Admins können Benutzer:innen neu anlegen, bearbeiten und löschen. Admins können anderen Benutzer:innen das Vertrauen aussprechen (sofern ihnen selbst bereits vertraut wird). Admins können die Stammdaten ändern und Abrechnungen einsehen. 12, 14, 16–18, 22, 44, 46, 47

**Aktivierung** eines Accounts kann durchgeführt werden, sobald Sie den Aktivierungsbrief erhalten haben. Wenn Ihr Account bereits aktiviert wurde und Sie neue Benutzer:innen anlegen möchten, werden Ihnen die Aktivierungsdaten (Aktivierungs-ID und Aktivierungscode) direkt im Meldeportal KIRA angezeigt. 4–7, 9, 21, 42, 44, 47

**Aktivierungs-ID** erhalten Sie in Ihrem Aktivierungsbrief. Während der Aktivierung müssen Sie diese ID angeben. 5, 20, 44

**Aktivierungscode** erhalten Sie in Ihrem Aktivierungsbrief. Während der Aktivierung müssen Sie diesen Code angeben. 5, 20, 44

Auszahlungsmitteilung enthalten Informationen über Ihre vergüteten Meldungen. 12, 16

**Benachrichtigungstyp** innerhalb KIRAs umfassen E-Mail-Einstellungen für allgemeine Benachrichtigungen in einem selbst wählbaren Rhythmus, Neuigkeiten zum Meldeportal KIRA oder gesetzlichen Änderungen, Updates zum Status Ihrer Meldepakete, Updates zu Ihren Änderungsanfragen, Updates zu Ihren Supportanfragen, Updates zu Ihren Fehlerrückmeldungen. 14

**Benutzer:in** Person, die Meldungen für die ihr zugeordneten Melder:innen im System eingibt und absendet. Benutzer:innen werden in zwei Gruppen unterteilt: Admin und User, die sich in ihren Rechten unterscheiden. 4, 12, 16–18, 21, 22, 44, 46, 47

**Cookie** (Text)-Dateien wie etwa Login-Daten oder Präferenzen, die von Websites auf Ihrem Gerät gespeichert werden. 7, 11

**Fehlerrückmeldung** erhalten Sie dann, wenn Ihre Meldung zwar oBDS-konform ist, die Regionale Registerstelle jedoch inhaltliche Fehler oder Inkonsistenzen in Ihrer Meldung gefunden hat. In diesem Fall erhalten Sie eine Handlungsanweisung der Regionalen Registerstelle und können wieder Änderungen in der betroffenen Meldung oder dem Meldepaket vornehmen. 16, 29, 39–41, 44

**Krebsregister-Zentrale** unterliegt die Leitung und Verwaltung des Landeskrebsregisters Thüringen, koordiniert die Regionalen Registerstellen. 43, 45

Landeskrebsregister Thüringen (LKRT) umfasst neben der Krebsregister-Zentrale auch die fünf dezentralen Regionalen Registerstellen. 43, 44

**Landeskrebsregister Thüringen gGmbH (LKRT gGmbH)** entspricht der Krebsregister-Zentrale, diese ist als eigenständige Einheit organisiert und wird unabhängig von den Regionalen Registerstellen in der Rechtsform einer gemeinnützigen GmbH geführt. 3, 5, 6, 9, 17, 24, 27, 29, 37, 42, 44

**Manuelle Eingabe** bietet Ihnen eine kostenfreie Möglichkeit, elektronische oBDS-konforme Krebsmeldungen mit Hilfe interaktiver Eingabemasken des Meldeportal KIRA zu übermitteln. 16, 24, 31, 40, 46

**Melde-ID** wird personenbezogen vom Krebsregister vergeben und identifiziert eindeutig eine:n Melder:in. 39

**Meldeanlass** Anlässe, zu welchen eine Meldung an die Landeskrebsregister Thüringen gGmbH erfolgen muss. Meldeanlässe sind die Diagnose einer Krebserkrankung nach hinreichender klinischer Sicherung, die histologische, zytologische, labortechnische oder autoptische Sicherung der Diagnose, der Beginn und Abschluss einer therapeutischen Maßnahme, Kontrolluntersuchungen, prognoserelevante Veränderungen im Krankheitsverlauf und der Tod der Patientin / des Patienten. 3, 35, 45

**Meldepaket** besteht aus einer oder mehreren Meldungen gleicher oder verschiedener Meldungstypen. Ein Meldepaket kann erst dann eingereicht werden, wenn alle Meldungen den Status "akzeptiert" haben. 16, 24, 29, 33, 37–39, 44–46

**Meldepflicht** Auf Bundes- und Landesgesetzen basierende Pflicht zur Meldung definierter Meldeanlässe an die Krebsregister; in Thüringen in §6 Thüringer Krebsregistergesetz vom 14. Dezember 2023 geregelt. 3, 45

**Meldeportal KIRA** Meldeportal der Landeskrebsregister Thüringen gGmbH, über welches Meldungen elektronisch und browserbasiert übermittelt werden können. 3–5, 8, 12, 18, 42, 44–47

**Melder:in** die Ärztin oder der Arzt, welche:r Krebsmeldungen im Rahmen der Meldepflicht absetzen muss. Melder:innen sind immer einer Organisation zugeordnet. 17, 32, 44–47

**Meldevergütung** Vergütung für Behandelnde und an der Behandlung Krebserkrankter beteiligte medizinische Einrichtungen für die Meldung an das Krebsregister gemäß Krebsregister-Meldevergütung-Vereinbarung. Die Höhe ist abhängig vom Meldeanlass. 3

**Meldung** muss elektronisch abgesendet werden, sobald ein meldepflichtiger Meldeanlass vorliegt und die Meldung eine Eigenleistung der Melder:in ist. Meldungen können über eine Schnittstelle oder

als manuelle Eingabe im Meldeportal KIRA erfolgen. Wenn Sie über die manuelle Eingabe melden, können Sie mehrere Meldungen in einem Meldepaket sammeln und zusammen einreichen. 13, 22, 24, 29, 31, 33, 36–46

Meldungs-ID identifiziert eindeutig eine Meldung. 39

**Meldungstyp** bezeichnet den Anlass einer Meldung. Möglich sind: Diagnose, Pathologie, OP, Strahlentherapie, Systemtherapie, Verlauf, Tod oder Tumorkonferenz. Dabei gilt zu beachten, dass nur Eigenleistungen von Melder:innen vergütet werden und der Meldungstyp Pathologie ausschließlich pathologischen Einrichtungen vorbehalten ist. 45

**Onkologischer Basisdatensatz (oBDS)** Datensatz, der für alle Krebsarten gilt und einen einheitlichen Standard in der klinischen Krebsregistrierung für alle Bundesländer vorgibt; wird fortlaufend um tumorspezifische Module ergänzt. 24, 44

**Organisation** Es können die Organisationstypen Einzelpraxis, Gemeinschaftspraxis, MVZ, Klinik, sowie Fachabteilungen registriert werden. Eine Organisation kann auch mehrere Melder:innen haben. 4, 12, 17, 18, 45, 46

**Passwort** erhalten Sie initial mit Ihrem Aktivierungsbrief. Nach dem ersten Login können Sie das Passwort jederzeit unter "Profil" → "Sicherheit" ändern. 5, 7, 10, 11, 14, 20, 21, 47

**Patient:innen-ID** dient der eindeutigen Zuordnung von Patient:innen innerhalb KIRAs und Ihrer Praxissoftware. Sie können diese ID selbst (beliebig) wählen, oder sich alternativ an den IDs Ihres Praxissystems orientieren. 39

**Patient:innenstamm** umfasst alle Angaben zu den bereits angelegten Patient:innen. Je Patient:in inkludiert dies Name, Geschlecht, Geburtsdatum, Adresse und Krankenkasseninformationen sowie eine Übersicht der angelegten Tumoren. Hier gibt es ebenfalls die Möglichkeit, Änderungen an Patient:innen und deren Tumoren vorzunehmen oder neue Patient:innen und Tumoren anzulegen. 22, 30

**Regionale Registerstelle** Teil des Landeskrebsregisters Thüringen; sind dezentral an den Trägerkrankenhäusern in Erfurt, Gera, Jena, Nordhausen und Suhl angesiedelt und verantwortlich für die inhaltliche Bearbeitung der Krebsregistermeldungen sowie die Unterstützung von Meldenden bei inhaltlichen Fragen. 29, 38, 39, 41, 43, 45, 47

**Registrierung** ermöglicht das Absetzen von Meldungen über das Meldeportal KIRA. Die Registrierung kann für verschiedene Organisationen erfolgen, benötigt aber in jedem Fall die Angabe einer Benutzer:in und einer Melder:in. 4, 5, 9, 42

**Schnittstelle** Ihre Praxis-/Kliniksoftware benötigt eine Schnittstelle für den oBDS-konformen Export von elektronischen Meldungen. Falls Ihre Software keine oBDS-Schnittstelle besitzt, können Sie die zu meldenden Daten über unsere kostenfreien manuellen Eingabemasken eingeben. 16, 24, 39, 45

**Stammdaten** umfassen Angaben zur Organisation, Melder:innen, Adressen und Bankkonten. Änderung an diesen Stammdaten können durch Admins selbstständig im Meldeportal KIRA vorgenommen werden. 12, 17, 44

**Status** gibt über "Entwurf", "Prüfung", "Akzeptiert" oder "Abgelehnt" den Verarbeitungsstatus von Meldepakete an. Pakete auf "Entwurf" wurden noch nicht abgeschickt und können weiterhin bearbeitet

werden. Pakete auf "Prüfung" wurden abgeschickt und werden auf Plausibilität und oBDS-Konformität geprüft. Pakete auf "Akzeptiert" haben die Prüfungen bestanden und wurden an die zuständige Regionale Registerstelle weitergeleitet. Pakete auf "Abgelehnt" haben spezifische inhaltliche Fehler, für welche die Regionalen Registerstellen eine Korrektur anfordern. 45

**User** eine Rolle von Benutzer:innen mit einem eigenen KIRA-Account. User können Meldepakete erstellen, bearbeiten und absenden, sofern ihnen ein Admin das Recht dafür erteilt hat. 12, 14, 44

**Username** wird von Ihnen gewählt, wenn Sie sich registrieren oder neue Benutzer:innen anlegen. Der Login im Meldeportal KIRA erfolgt über Username, Passwort und Zertifikat mit dazugehörigem Zertifikatschlüssel. 5, 7, 10, 42

**Vertrauen** kann Benutzer:innen ausgesprochen werden, damit diese die Inhalte aller angelegten Tumordokumentationsfälle der Ihnen zugeordneten Melder:innen einsehen und bearbeiten können. Dies beinhaltet Patien:innenstammdaten, Tumoreninformationen sowie Informationen dieser Meldungen. 12, 22, 44

**Zertifikat** ist eine Datei mit Endung .asc, die während der Aktivierung generiert wird. Das Zertifikat ist Ihr 2. Faktor für die Anmeldung im Meldeportal KIRA. Das Zertifikat darf nur einmal generiert werden. 6, 7, 10, 11, 42, 47

**Zertifikat importieren** können Sie manuell über das Schlüsselsymbol auf der Login-Seite, falls es nicht mehr automatisch von Ihrem Browser verfügbar ist. 7, 11, 42

Zertifikatschlüssel wird von Ihnen selbst festgelegt und sichert Ihre Zertifikatdatei. 5–7, 10, 11, 47

# Impressum

Herausgeberin

Landeskrebsregister Thüringen gGmbH Camburger Straße 74 Telefon: 03641 24 23 60 E-Mail: info@lkrt.de Internet: www.lkrt.de

AG Jena: HRB 514337 Geschäftsführerin: Astrid Heßmer

#### In Rechts- und Fachaufsicht des

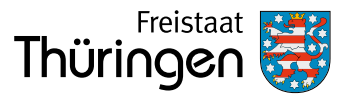

Thüringer Ministerium für Soziales, Gesundheit, Arbeit und Familie

Ein besonderer Dank gilt den Meldenden.

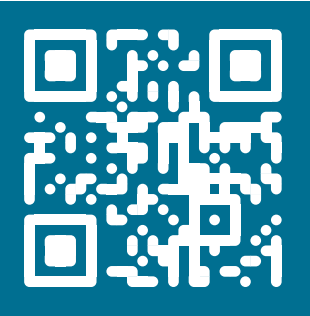